# ACI SPANガイド

## 内容

はじめに 背景説明 Cisco ACIのSPANタイプ <u>制限とガイドライン</u> <u>コンフィギュレーション</u> アクセスSPAN(ERSPAN) <u>トポロジの例</u> <u>設定例</u> アクセスSPAN(ローカル) トポロジの例 設定例 アクセスSPAN:ACLフィルタを使用 テナントSPAN(ERSPAN) トポロジの例 <u>設定例</u> <u>ファブリックSPAN(ERSPAN)</u> <u>トポロジの例</u> 設定例 <u>GUI による確認</u> ACI SPANタイプの選択 アクセスSPAN(ERSPAN) <u>Case 1.送信元「Leaf1 e1/11 e1/34およびLeaf2 e1/11」 | Dst「192.168.254.1」</u> <u>Case 2.送信元「Leaf1 e1/11およびLeaf2 e1/11」 | Dst「192.168.254.1」</u> Case 3.送信元「Leaf1 e1/11 & Leaf2 e1/11 & EPG1 filter」 | Dst「192.168.254.1」 ケース 4.送信元「Leaf1-Leaf2 vPC」 | Dst「192.168.254.1」 ア<u>クセスSPAN(ローカルSPAN)</u> <u>Case 1.送信元「Leaf1 e1/11 e1/34」 | Dst「Leaf1 e1/33」</u> <u>Case 2.送信元「Leaf1 e1/11 e1/34 & EPG1 filter | Dst「リーフ1 e1/33」</u> <u>Case 3.送信元「Leaf1 e1/11およびLeaf2 e/11」 | Dst "Leaf1 e1/33" (悪いケース)</u> <u>ケース 4.送信元「Leaf1 e1/11 & EPG3 filter」 | Dst "Leaf1 e1/33" (悪いケース)</u> <u>ケース5:送信元「EPG1フィルタ」 | Dst "Leaf1 e1/33" (悪いケース)</u> Case 6.送信元「Leaf1 - Leaf2 vPC」 | Dst "Leaf1 e1/33" (悪いケース) <u>Case 7.送信元「Leaf1 e1/11 | Dst "Leaf1 e1/33 & e1/33 belongs to EPG"(障害あり)</u> テナントSPAN(ERSPAN) <u>Case 1.送信元「EPG1」 | Dst「192.168.254.1」</u> <u>ファブリックSPAN(ERSPAN)</u> Case 1.送信元「Leaf1 e1/49-50」 | Dst「192.168.254.1」 Case 2.送信元「Leaf1 e1/49-50 & VRF filter」 | Dst「192.168.254.1」 Case 3.送信元「Leaf1 e1/49-50 & BDフィルタ」 | Dst「192.168.254.1」

 SPAN宛先デバイスに必要なものは何ですか。

 ERSPANの場合

 ローカルSPAN用

 ERSPANデータの読み方

 ERSPANゲージョン(タイプ)

 ERSPANダイプ1(Broadcom Trident 2で使用)

 ERSPANタイプ1(Broadcom Trident 2で使用)

 ERSPANタイプ1(Broadcom Trident 2で使用)

 ERSPANタイプ1(Broadcom Trident 2で使用)

 ERSPANタイプ1(Broadcom Trident 2で使用)

 ERSPANタイプ1(Broadcom Trident 2で使用)

 ERSPANタイプ1(Broadcom Trident 2で使用)

 ERSPANタイプ1(Broadcom Trident 2で使用)

 ERSPANタイプ1(Broadcom Trident 2で使用)

 ERSPANタイプ1(Broadcom Trident 2で使用)

 ERSPANタイプ1(Broadcom Trident 2で使用)

 ERSPANタイプ1(Broadcom Trident 2で使用)

 ERSPANタイプ1(Broadcom Trident 2で使用)

 ERSPANタイプ1(Free Pool)

 キャプチャパケットの詳細(ERSPAN)

 キャプチャパケットの詳細(ERSPANタイプ11)

 ERSPANタイプ1のデコード方法

 ivxLANヘッダーのデコード方法

## はじめに

このドキュメントでは、シスコアプリケーションセントリックインフラストラクチャ(ACI)でスイ ッチドポートアナライザ(SPAN)を設定する方法について説明します。

## 背景説明

一般に、SPANには3つのタイプがあります。ローカルSPAN、リモートSPAN(RSPAN)、および Encapsulated Remote SPAN(ERSPAN)これらのSPAN間の違いは、主にコピーパケットの宛先で す。Cisco ACIはローカルSPANとERSPANをサポートします。

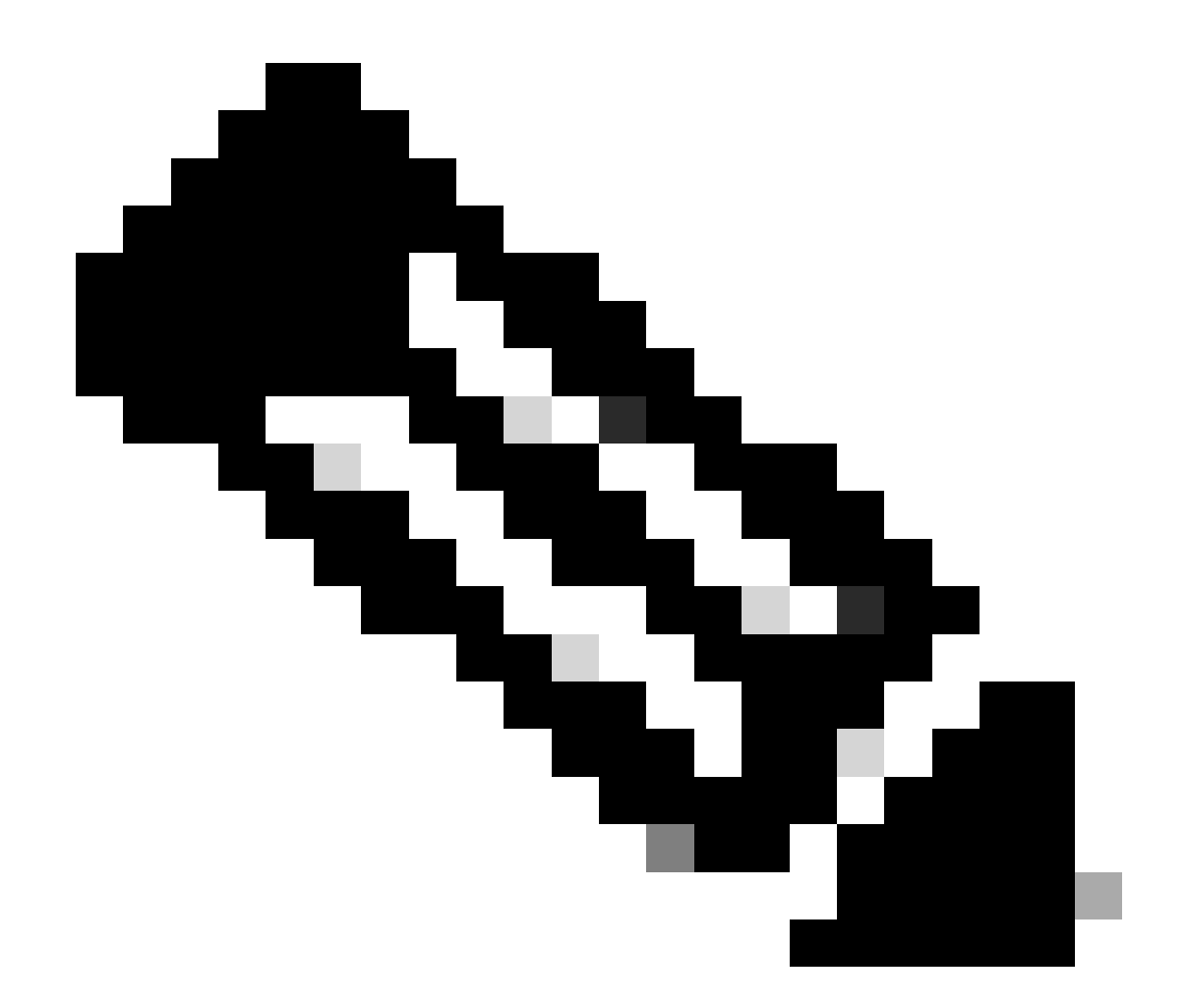

注:このドキュメントでは、読者がローカルSPANやERSPANの違いなど、一般的な SPANについて理解していることを前提としています。

Cisco ACIのSPANタイプ

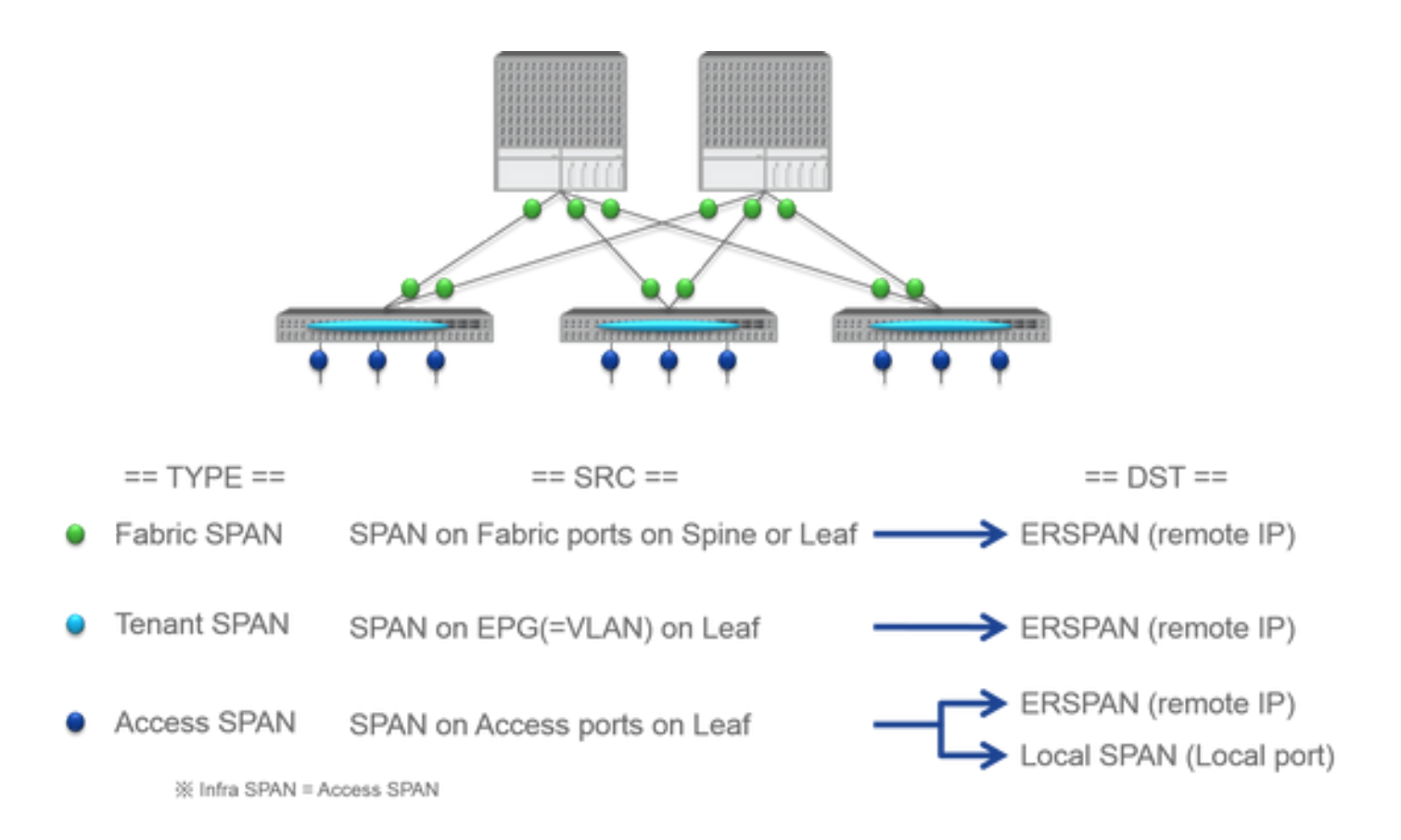

**Cisco ACIには、**Fabric SPAN、Tenant SPAN、およびAccess SPANの3種類のSPANがあります。各SPANの違いは、コピーパ ケットの送信元です。

すでに述べたように –

interfaces between Leaf and Spine switches

- Fabric SPAN で送受信されるパケットをキャプチャすることです。
  - Access SPAN interfaces between Leaf switches and external devicesで送受信されるパケットをキャプチャすることです。
  - Tenant SPAN EndPoint Group (EPG) on ACI Leaf switchesで送受信されるパケットをキャプチャすることです。

このSPAN名は、Cisco ACI GUIで設定する場所に対応します。

ファブリックSPANは、Fabric > Fabric Policies

アクセスSPANは、 Fabric > Access Policies

•  $\mathcal{F}$  +  $\mathcal{F}$  +

各SPANの宛先に関しては、Access SPANだけがLocal SPANとERSPANの両方に対応しています。他の2つのSPAN(Fabricおよび Tenant)は、ERSPANのみをサポートしています。

制限とガイドライン

『<u>Cisco APICトラブルシューティングガイド</u>』の「制限事項とガイドライン」を参照してください。Troubleshooting Tools and Methodology > Using SPANで説明されています。

## コンフィギュレーション

このセクションでは、各SPANタイプの設定に関連する簡単な例を紹介します。後のセクションで、スパンのタイプを選択する方 法に関する特定のサンプルケースがあります。

SPANの設定については、『<u>Cisco APICトラブルシューティングガイド:トラブルシューティングツールと方法論> SPANの使用</u>』 も参照してください。

UIが現在のバージョンと異なって表示されることがありますが、設定方法は同じです。

アクセスSPAN(ERSPAN)

トポロジの例

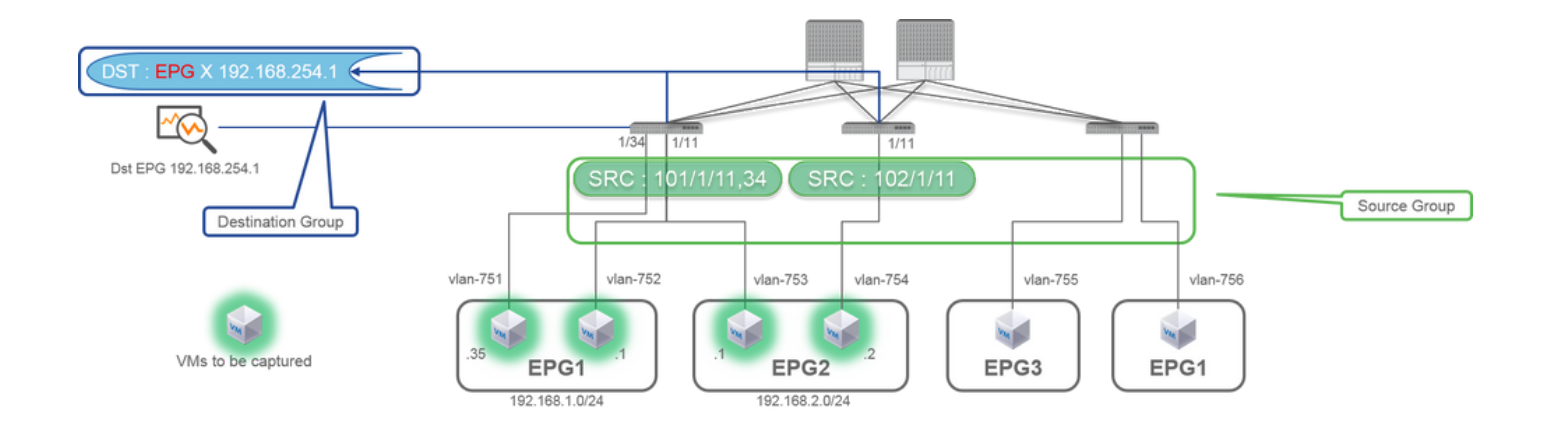

設定例

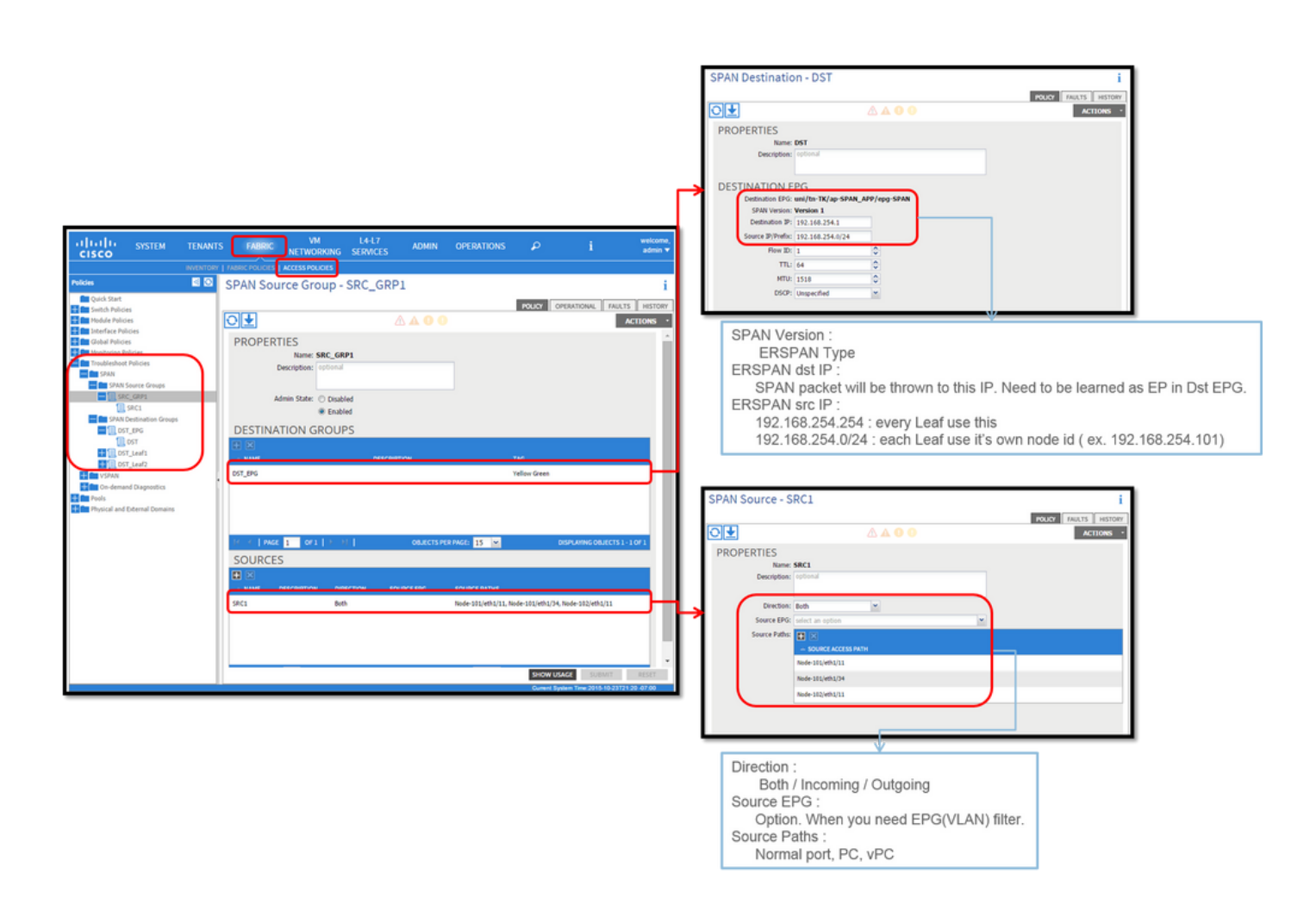

#### 場所:

FABRIC > ACCESS POLICIES > Troubleshoot Policies > SPAN

に移動します。

- SPAN Source Groups
  - SPAN Destination Groups

SPAN Source Group tiesおよびDestinationSources。

方法:

SPAN Source Group

1. (SRC\_GRP1)を作成します。

2. (SRC\_GRP1)の下にSPAN Source SPAN Source Group (SRC1)を作成します。

SPAN Source

- (SRC1)にこれらのパラメータを設定します。
- 方向 ソースEPG(オプション)
- -送信元パス(複数のインターフェイスが可能)

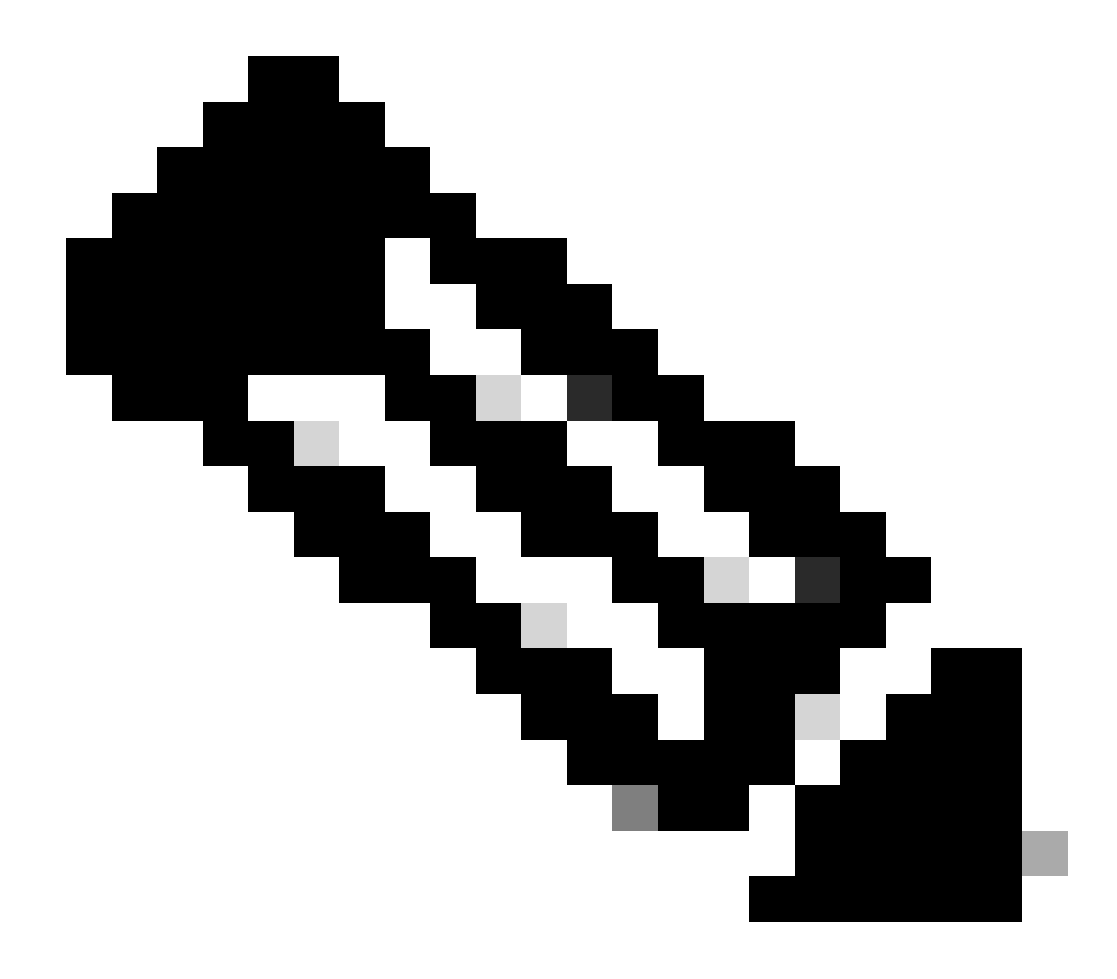

**注**:各パラメータの詳細については、図を参照してください。

SPAN Destination Group

(DST\_EPG)を作成します。
SPAN Destination
(DST)を作成します。
SPAN Destination
(DST)の次のパラメータを設定します
宛先EPG
-宛先 IP
- 送信元IP/プレフィクス(任意のIPを指定できます。プレフィックスが使用されている場合、未定義ビットにはソースノードのノードIDが使用されます。たとえば、node-101 => src IP 1.0.0.101のprefix: 1.0.0.0/8)
- その他のパラメータはデフォルトのままにしておくことができます

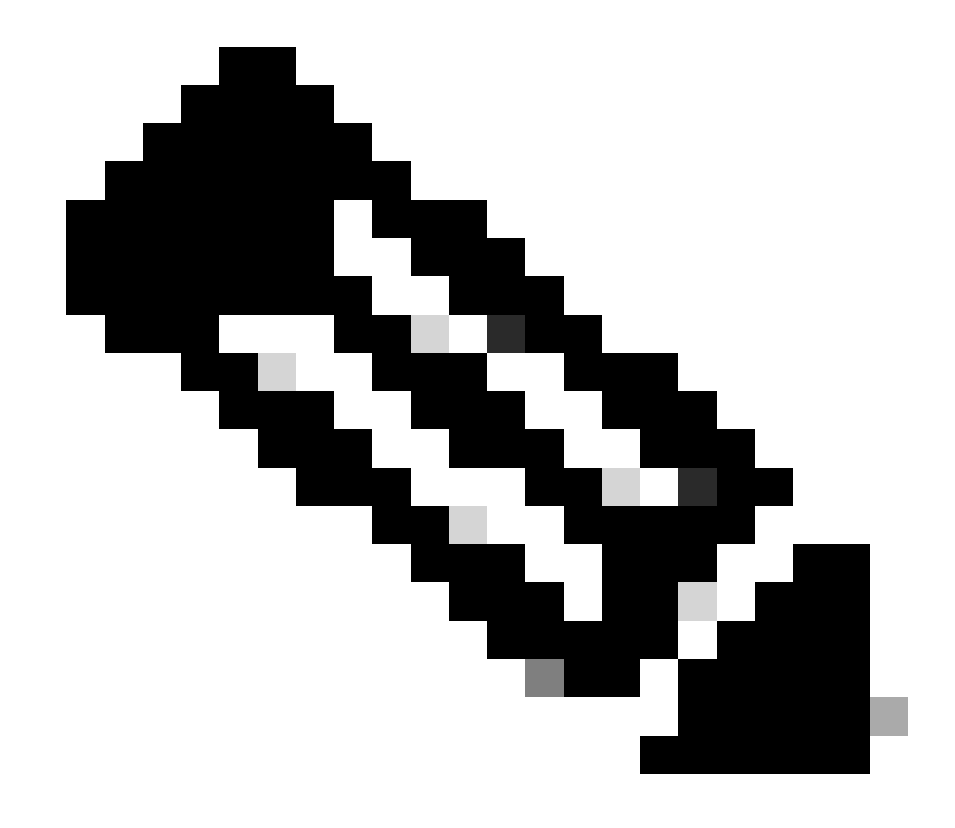

**注**:各パラメータの詳細については、図を参照してください。

SPAN Destination Group

• が適切なSPAN Source Groupに関連付けられていることを確認します。

Admin State

• が有効になっていることを確認します。

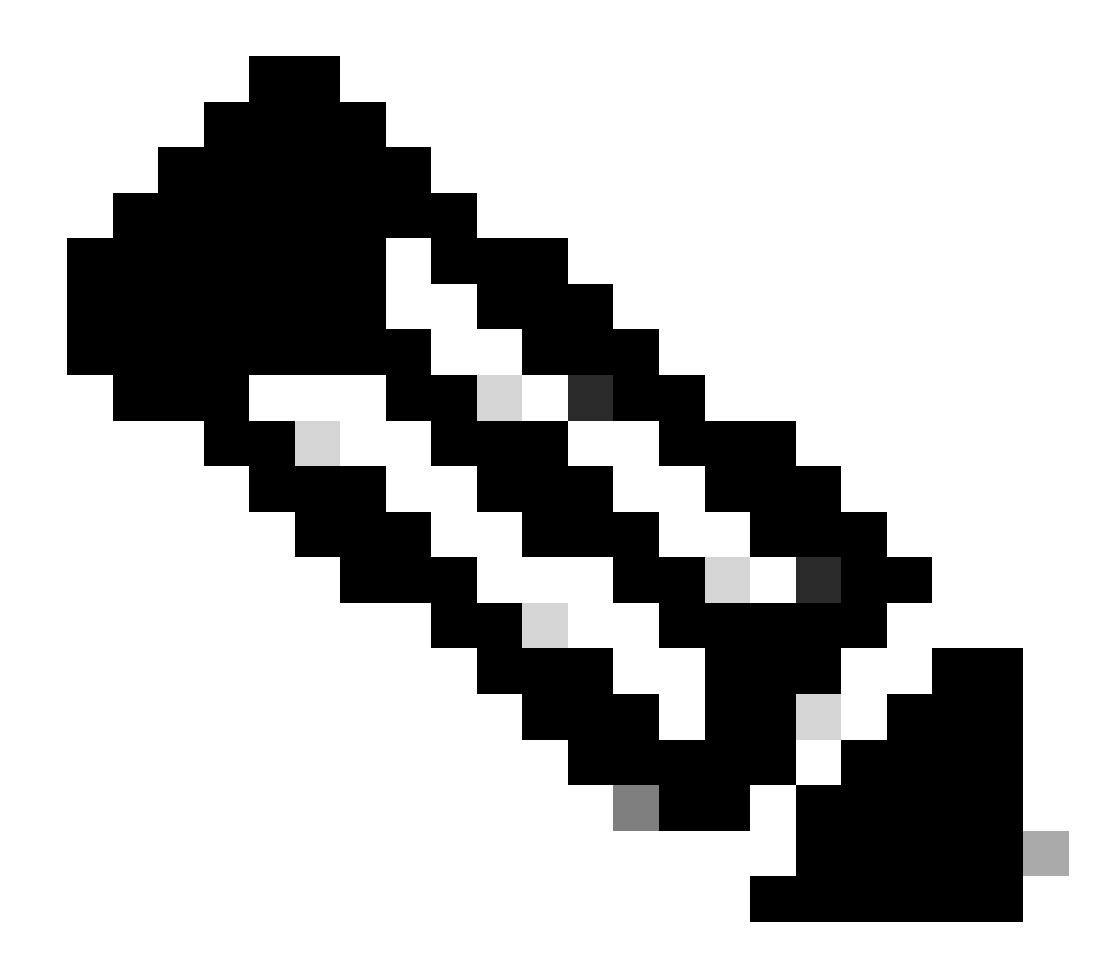

注:この管理状態でDisabledを選択すると、SPANは停止します。後で再利用する場合は、すべてのポリシーを 削除する必要はありません。

また、ERSPANの宛先IPが、指定された宛先EPGの下のエンドポイントとして学習されていることを確認してください。前述の例 では、192.168.254.1はTenant TK > Application profile SPAN\_APP > EPG SPANで学習する必要があります。または、宛先デバイス がサイレントホストの場合、宛先IPをこのEPGの下で静的エンドポイントとして設定できます。

アクセスSPAN(ローカル)

#### トポロジの例

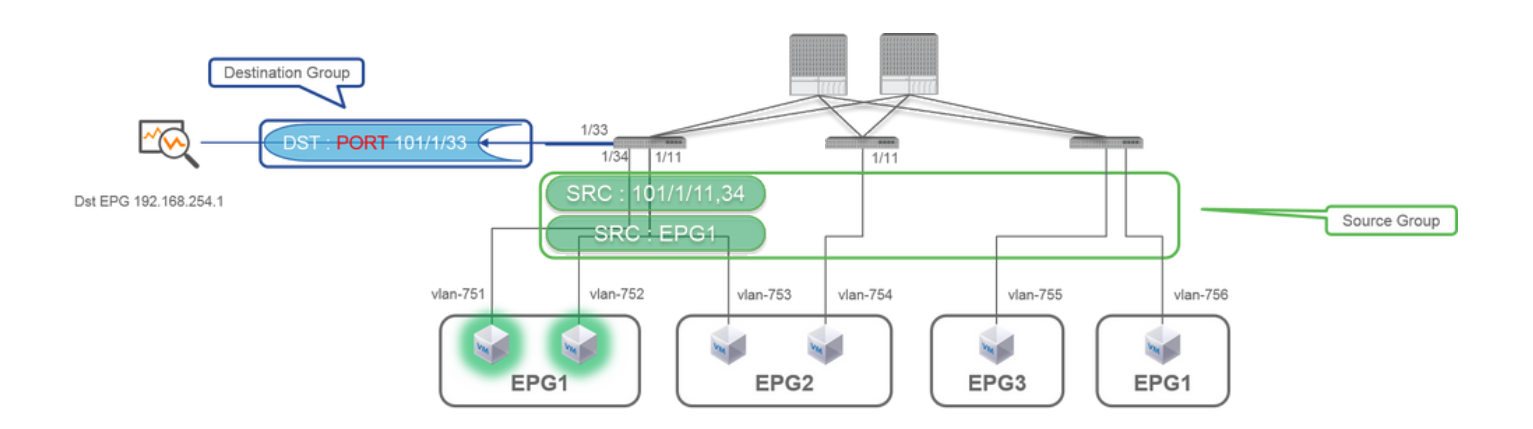

#### 設定例

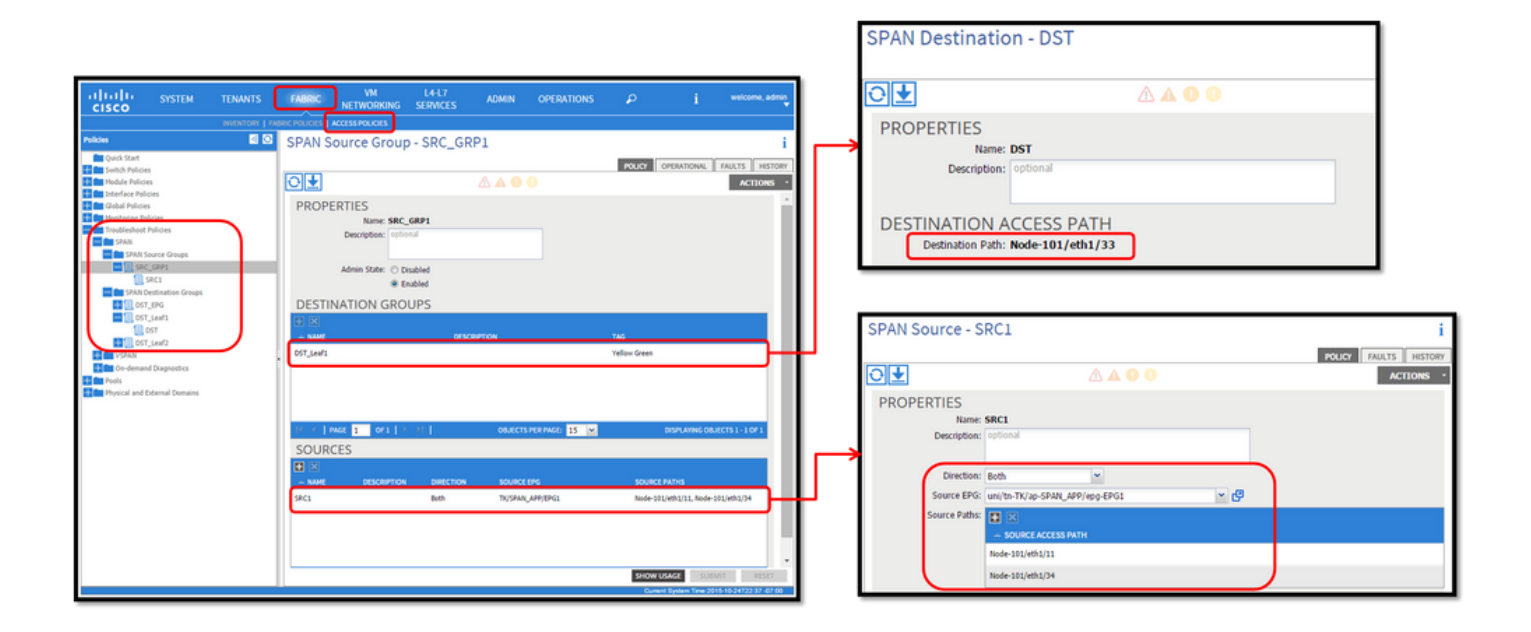

場所:

Fabric > ACCESS POLICIES > Troubleshoot Policies > SPAN

- SPAN Source Groups

- SPAN Destination Groups

SPAN Source Group タイDestination と Sources.

方法:

1. 作成SPAN Source Group(SRC\_GRP1)

• (SRC\_GRP1)の下にSPAN SourceSPAN Source Group (SRC1)を作成します SPAN Source • (SRC1)の次のパラメータを設定します -方向 - ソースEPG(オプション) -送信元パス(複数のインターフェイスが可能) ※各パラメータの詳細は画像を参照してください。 • 作成SPAN Destination Group(DST\_Leaf1) • 作成SPAN Destination(DST) SPAN Destination • (DST)の次のパラメータを設定します - 宛先インターフェイスおよびノード。 SPAN Destination Group が適切なSPAN Source Groupに関連付けられていることを確認します。 Admin State が有効になっていることを確認します。

こ※管理状態でDisabledを選択すると、SPANが停止します。後で再利用する場合は、すべてのポリシーを削除する必要はありません。

宛先インターフェイスでは、インターフェイスポリシーグループによる設定は必要ありません。ACIリーフのインターフェイスに ケーブルを接続すると機能します。

制限:

- ローカルSPANでは、宛先インターフェイスと送信元インターフェイスを同じリーフ上に設定する必要があります。
- 宛先インターフェイスは、UPである限り、EPG上にある必要はありません。
- 仮想ポートチャネル(vPC)インターフェイスが送信元ポートとして指定されている場合、ローカルSPANは使用できません ただし、回避策があります。第1世代のリーフでは、vPCまたはPCのメンバである個々の物理ポートをSPANソースとして 設定できます。このローカルSPANを使用して、vPCポート上のトラフィックに使用できます。 ただし、このオプションは第2世代リーフ(<u>CSCvc11053</u>)では使用できません。代わりに、「VPCコンポーネントPC」での SPANのサポートは、2.1(2e)、2.2(2e)以降で<u>CSCvc44643</u>を介して追加されました。これにより、どの世代のリーフでも、 vPCのメンバであるポートチャネルをSPANソースとして設定できます。これにより、どの世代のリーフでも、vPCポート 上のトラフィックにローカルSPANを使用できます。
- 第2世代のリーフでポートチャネルの個々のポートを指定すると、パケットのサブセットのみがスパニングされます (<u>CSCvc11053</u>も原因)。
- PCとvPCは、ローカルSPANの宛先ポートとしては使用できません。4.1(1)から、PCはローカルSPANの宛先ポートとして 使用できます。

#### アクセスSPAN:ACLフィルタを使用

アクセススパンソースでACLフィルタを使用できます。この機能により、特定のフローまたはSPANソースに出入りするトラフィックのフローにSPANを適用できます。

ユーザは、フロー固有のトラフィックにSPANを適用する必要がある場合に、SPAN Aclを送信元に適用できます。

ファブリックSPANおよびテナントSPANのソースグループ/ソースではサポートされません。

フィルタグループにフィルタエントリを追加する場合は注意が必要です。その理由は、現在フィルタグループを使用しているすべてのソースに対してtcamエントリが追加される可能性があるためです。

フィルタグループは次のものに関連付けることができます。

-Span Source:フィルタグループは、このSpan Sourceの下で定義されているすべてのインターフェイスのトラフィックをフィルタリングするために使用されます。

-Span Source Group:フィルタグループ(xなど)は、このSpan Source Groupの各Span Sourceで定義されたすべてのインターフェイ スのトラフィックをフィルタリングするために使用されます。

この設定スナップショットでは、フィルタグループがSpanソースグループに適用されます。

| system Tenants Fabric Virtual Net                                                                                                    | admin 🕲 🔿 <table-cell> 🕲 😨</table-cell>                                                                                                    |                |
|----------------------------------------------------------------------------------------------------|----------------------------------------------------------------------------------------------------|----------------|
| Policies (* 1000)                                                                                                    | SPAN Source Group - span_src_grp Policy Operational Faults History Policy Operational Faults History C ± * Any sources inside a SPAN Source Group can either be configured for SPAN-on-drop or have a filter group associated to them, but not both. Note: If any sources in this source group have Span-on-drop configured, you cannot add a filter group to this source group.                                                                                                    |                |
| <ul> <li>&gt; ■ Invertee</li> <li>&gt; ■ Group</li> <li>&gt; ■ Group</li> <li>&gt; ■ Trouble-shouring</li> <li>&gt; ■ Trouble-shouring</li> <li>&gt; ■ Group Trouble-shouring</li> <li>&gt; ■ SPAN</li> <li>&gt; ■ SPAN</li> <li>&gt; ■ SPAN</li> <li>&gt; ■ SPAN Destination Groups</li> <li>■ SPAN Filter Groups</li> <li>■ SPAN Filter Groups</li> <li>■ SPAN Filter Groups</li> <li>■ SPAN Filter Groups</li> <li>■ SPAN Filter Groups</li> <li>■ SPAN Filter Groups</li> <li>■ SPAN Shoure Groups</li> </ul>                                                                                                    | Properties Name: spar.sec.gp<br>Description<br>Admin States Control<br>Admin States Control<br>Pitter Group<br>Admin States Control<br>Pitter Group<br>Teter Group<br>Teter Group<br>Teter Group<br>Admin States Control<br>Admin States Control | Policy History |
| Constant Constant     Constant Constant     Proves     Constant Constant     Proves     Constant Constant     Constant     Constan | Billiates, All rights reserved. Cisco Confidential                                                                                                    | peched cmp     |

特定のSPANソースがすでにフィルタグループ(yなど)に関連付けられている場合、そのフィルタグループ(y)が、この特定の SPANソースの下のすべてのインターフェイスでグループをフィルタリングするために使用されます

- ソースグループに適用されたフィルタグループは、そのソースグループ内のすべてのソースに自動的に適用されます。

- ソースに適用されるフィルタグループは、そのソースにのみ適用されます。

- フィルタ・グループは、ソース・グループとそのソース・グループ内のソースの両方に適用され、ソースに適用されたフィルタ ・グループが優先されます。

− ソースに適用されたフィルタグループが削除され、親ソースグループに適用されたフィルタグループが自動的に適用されます。
 − ソース・グループに適用されたフィルタ・グループが削除され、現在そのソース・グループを継承しているすべてのソースから
 削除されます。

 $\overline{\tau} \neq \mathcal{V} \upharpoonright SPAN(ERSPAN)$ 

トポロジの例

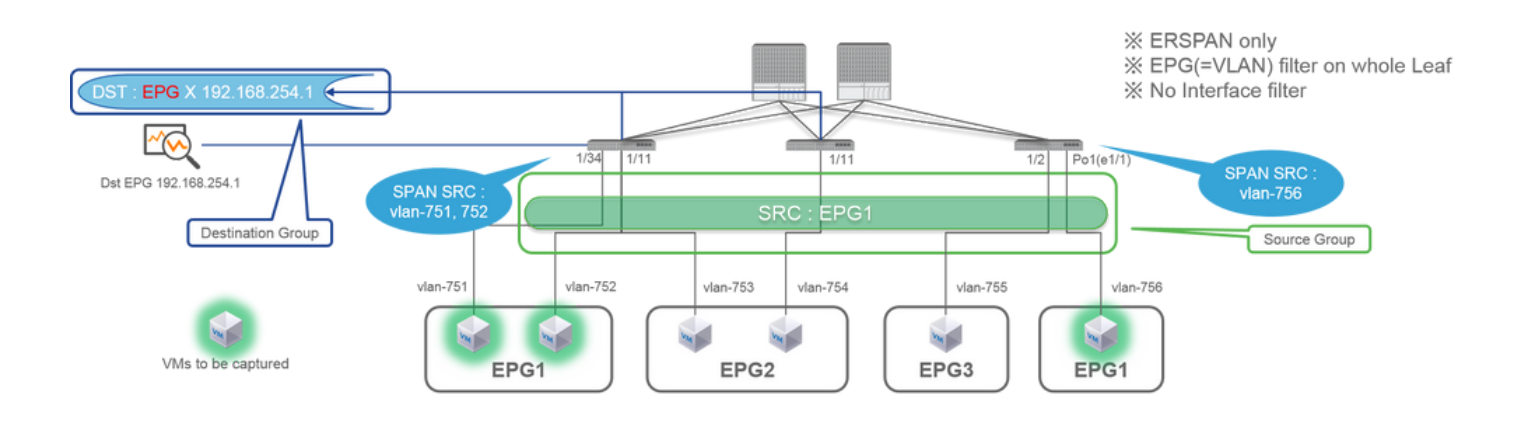

|                                                                                                    | SPAN Destination - DST_A                                                                                                    |
|----------------------------------------------------------------------------------------------------|----------------------------------------------------------------------------------------------------|
|                                                                                                    |                                                                                                    |
|                                                                                                    | PROPERTIES<br>Name: DST_A<br>Description: Optional                                                                                                    |
| I I I I I I I I I I I I I I I I I                                                                                                    | DESTINATION EPG     Destination EPG: uni/tin-TK/ap-SPAN_APP/epg-SPAN     SAMI Version: Version 1     Destination IP: 192.166.254.1     Source B/Prefix: 192.166.254.0/24     Samo as Access SPAN                                                                                                    |
|                                                                                                    | Rew Br. 1         O         Out into dis Accession Art           TTL:         64         O           MUID:         1518         O           DSCP:         Unspecified         Image: Control of the distribution of the distribution of the distributicit of the distredistribution of the distredistribution of the dist |
| State Celebration Regise     State Celebration Regise     State Cele         | SPAN Source - SRC_A                                                                                                    |
|                                                                                                    | PROPERTIES Name: SRC_A Description:                                                                                                    |
| SOURCES         ⊡           • NM*         DESCRIPTION         SOURCE FM           SIG_A         Both         TI(SPAL_MP(BNG)                                                                                                    | Direction: Both Source EPG: uni/th-TK/ap-SPAN_APP/epg-EPG1 C                                                                                                    |
| Den Laure Della de La cola de la cola de la cola d<br>Cola de la cola de la cola de la cola de la cola de la cola de la cola de la cola de la cola de la cola de la cola de la cola de la cola de la cola de la cola de la cola de la cola de la cola de la cola de la cola de la cola de la col | Direction :<br>Both / Incoming / Outgoing<br>Source EPG :<br>SPAN source EPG.<br>(appropriate VLAN sources are automatically configured on each Leaf)<br>(Source Paths cannot be configured)                                                                                                    |

場所:

 $Tenants > \{tenant name\} > Troubleshoot Policies > SPAN$ 

- SPAN Source Groups

- SPAN Destination Groups

※ SPAN送信元グループDestinationの関係と Sources.

1. 作成SPAN Source Group(SRC\_GRP)

- ・ (SRC\_GRP)の下にSPAN SourceSPAN Source Group(SRC\_A)を作成します SPAN Source
- (SRC\_A)用に次のパラメータを設定します
  - -方向
  - -送信元EPG

※各パラメータの詳細は画像を参照してください。

- 作成SPAN Destination Group(DST\_GRP)
- 作成SPAN Destination(DST\_A) SPAN Destination
- (DST\_A)の次のパラメータを設定します
  - 宛先EPG
  - -宛先 IP
  - 送信元IP/プレフィックス
- その他のパラメータはデフォルトのままにしておくことができます
- ※各パラメータの詳細は画像を参照してください。

#### SPAN Destination Group

・ が適切なSPAN Source Groupに関連付けられていることを確認します。

Admin State

• が有効になっていることを確認します。

こ※管理状態でDisabledを選択すると、SPANが停止します。後で再利用する場合は、すべてのポリシーを削除する必要はありません。

### ファブリックSPAN(ERSPAN)

トポロジの例

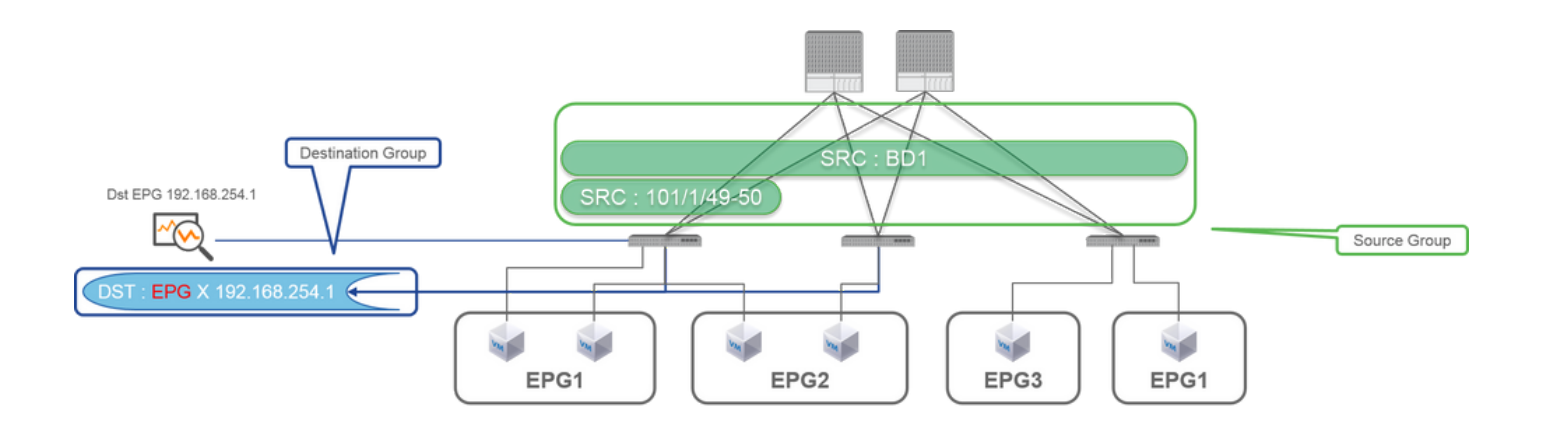

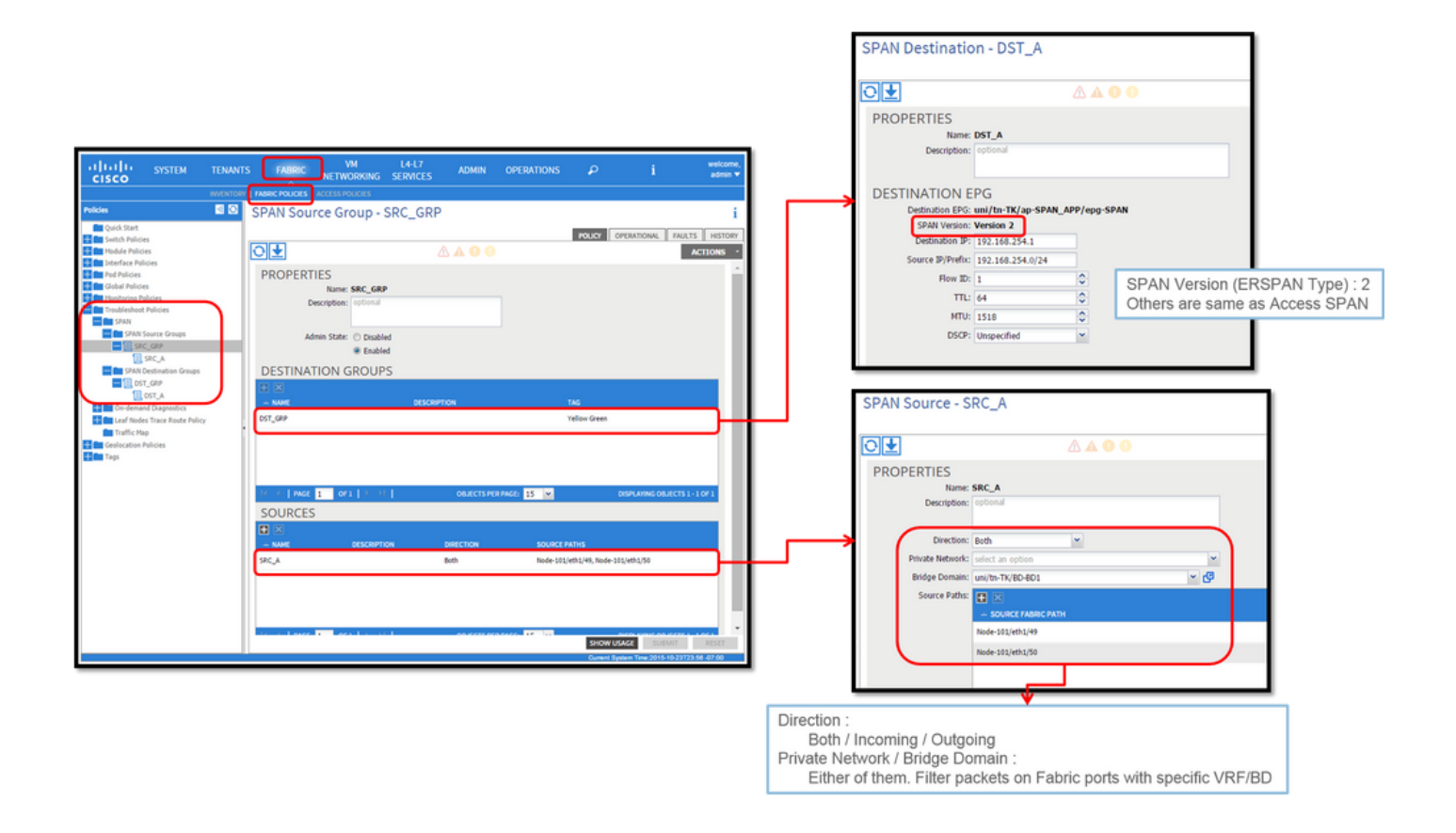

場所:

Fabric > FABRIC POLICIES > Troubleshoot Policies > SPAN

- Fabric

- SPAN Destination Groups

XSPAN Source GroupDestination Sources

方法:

1. 作成SPAN Source Group(SRC\_GRP)

・ (SRC\_GRP)の下にSPAN SourceSPAN Source Group(SRC\_A)を作成します SPAN Source

- (SRC\_A)用に次のパラメータを設定します
  - -方向 – プライベートネットワーク(オプション)
  - -ブリッジドメイン(オプション)
  - 送信元パス(複数のインターフェイスが可能)

※各パラメータの詳細は画像を参照してください。

- 作成SPAN Destination Group(DST\_GRP)
- 作成SPAN Destination(DST\_A)

SPAN Destination

- (DST\_A)用に次のパラメータを設定します
  - 宛先EPG
  - -宛先 IP
  - 送信元IP/プレフィックス
- その他のパラメータはデフォルトのままにしておくことができます
- ※各パラメータの詳細は画像を参照してください。

SPAN Destination Group

- が適切なSPAN Source Groupに関連付けられていることを確認します。
- Admin State
- が有効になっていることを確認します。

こ※Admin StateでDisabledを選択すると、SPANが停止します。後で再利用する場合は、すべてのポリシーを削除する必要 はありません。

ERSPANバージョン(タイプ)については後のセクションで説明しますが、ERSPANバージョンIIがファブリックSPANに使用され、バージョンIがテナントSPANとアクセスSPANに使用されていることを確認できます。

GUI による確認

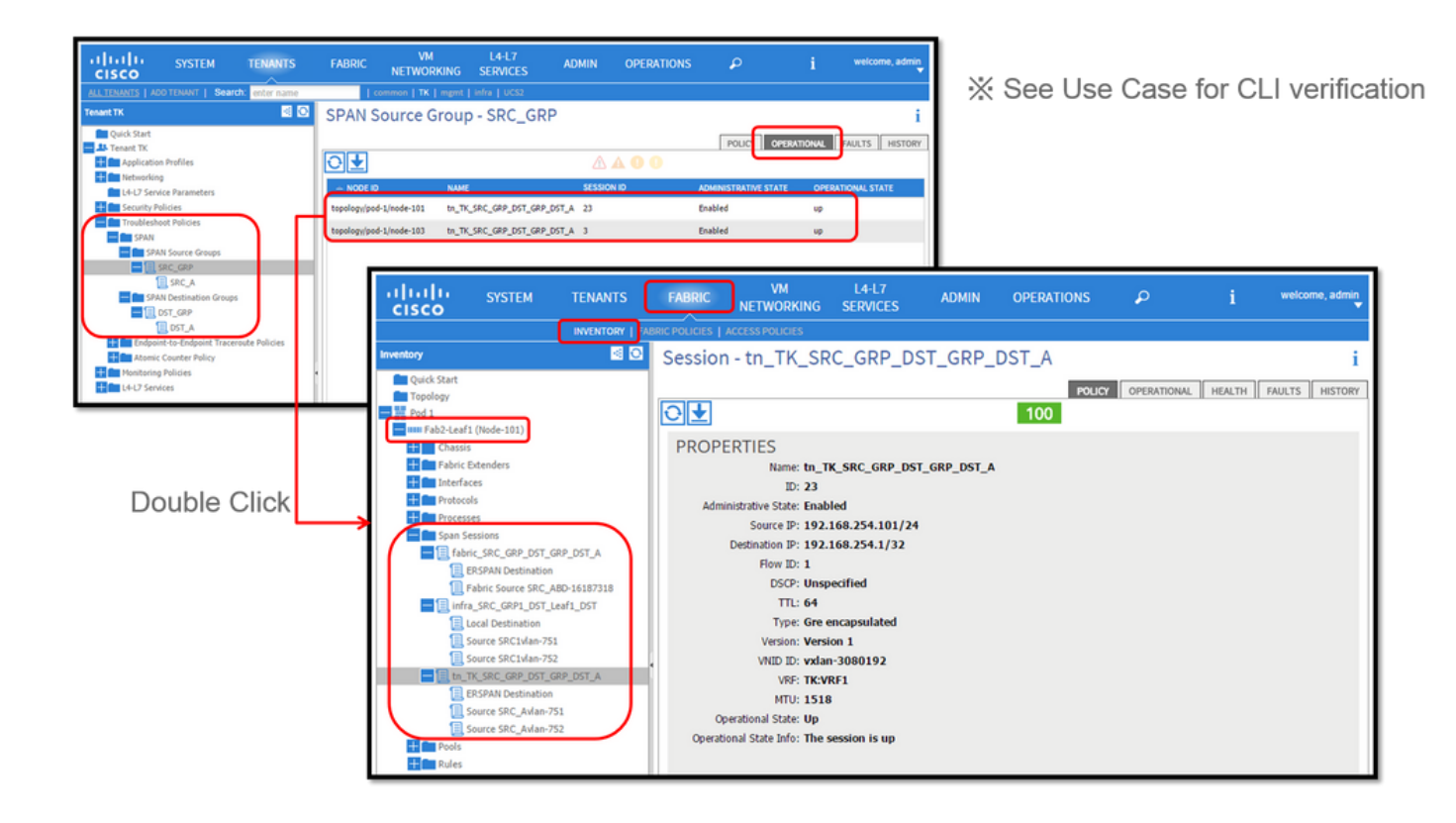

• SPAN設定ポリシーの検証

1. Fabric > ACCESS POLICIES > Troubleshoot Policies > SPAN > SPAN Source Groups > Operational tab

- Fabric > FABRIC POLICIES > Troubleshoot Policies > SPAN > SPAN Source Groups > Operational tab
- $\bullet \quad Tenants > \{tenant \ name\} > Troubleshoot \ Policies > SPAN > SPAN \ Source \ Groups > Operational \ tab$

動作状態が稼働していることを確認してください。

• ノード自体のSPANセッションの検証

1. またはSPAN Configuration Policyから各セッションをダブルクリックします。 Fabric > INVENTORY > Node > Span Sessions > { SPAN session name }

動作状態が稼働していることを確認してください。

SPANセッション命名規則:

- ファブリックSPAN:fabric\_xxxx

- アクセスSPAN:infra\_xxxx

- テナントSPAN:tn\_xxxx

## ACI SPANタイプの選択

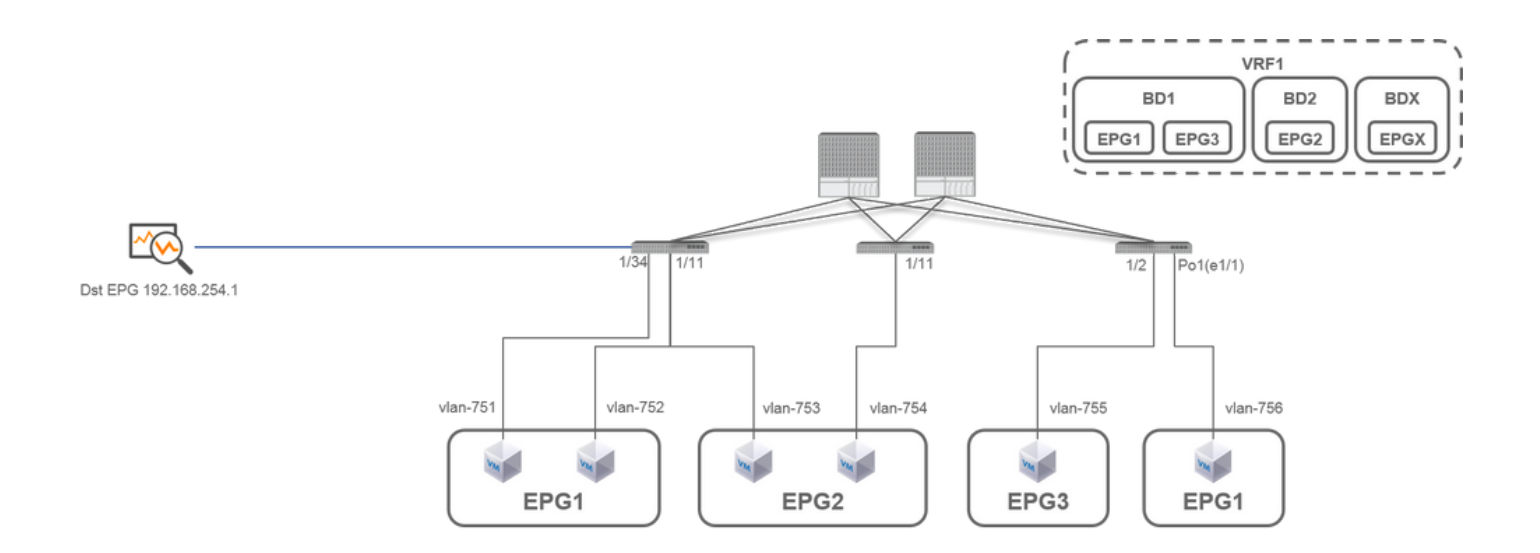

このセクションでは、各ACI SPANタイプ(Access, Tenant, Fabric)の詳細なシナリオについて説明します。各シナリオの基本トポロ ジは、前のセクションで説明しています。

これらのシナリオを理解していれば、要件に適したACI SPANタイプを選択できます。たとえば、特定のインターフェイス上のパ ケットだけをキャプチャする必要がある、またはインターフェイスに関係なく特定のEPG上のすべてのパケットをキャプチャする 必要があるなどです。 Cisco ACIでは、source groupおよびdestination groupを使用してSPANを設定します。送信元グループには、インターフェイスや EPGなどの複数の送信元ファクタが含まれています。宛先グループには、ローカルSPANの宛先インターフェイスやESPANの宛先 IPなどの宛先情報が含まれます。

パケットがキャプチャされた後、キャプチャされたパケットをデコードするには、「SPANデータの読み方」の項を参照してくだ さい。

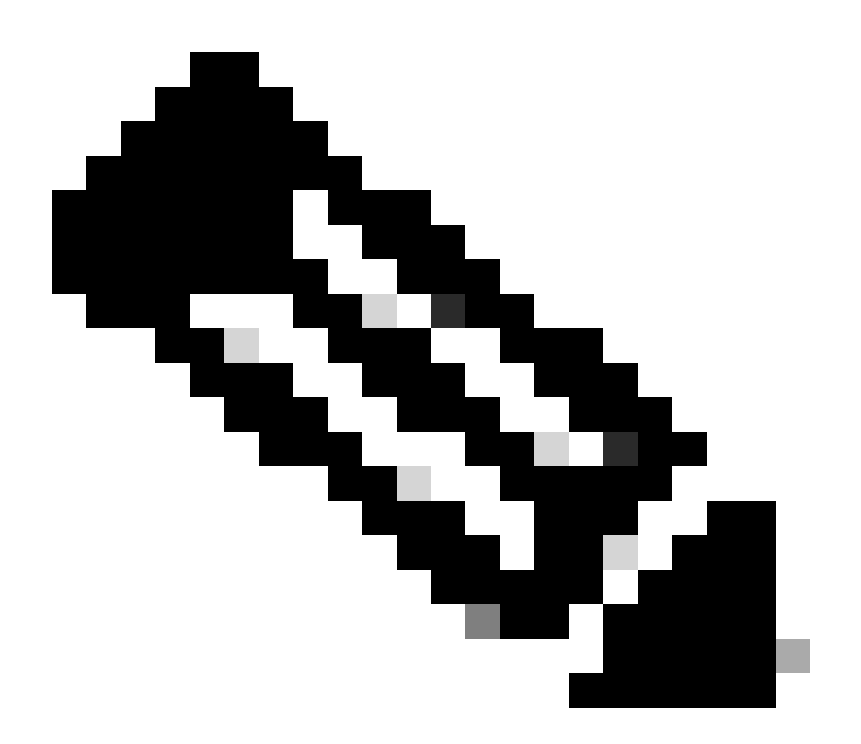

注:各トポロジ内で緑色のライトで強調表示されているVMに注目してください。各シナリオでは、これらの強調表示 されたVMからパケットをキャプチャします。

## アクセスSPAN(ERSPAN)

Case 1.送信元「Leaf1 e1/11 e1/34およびLeaf2 e1/11」 | Dst「192.168.254.1」

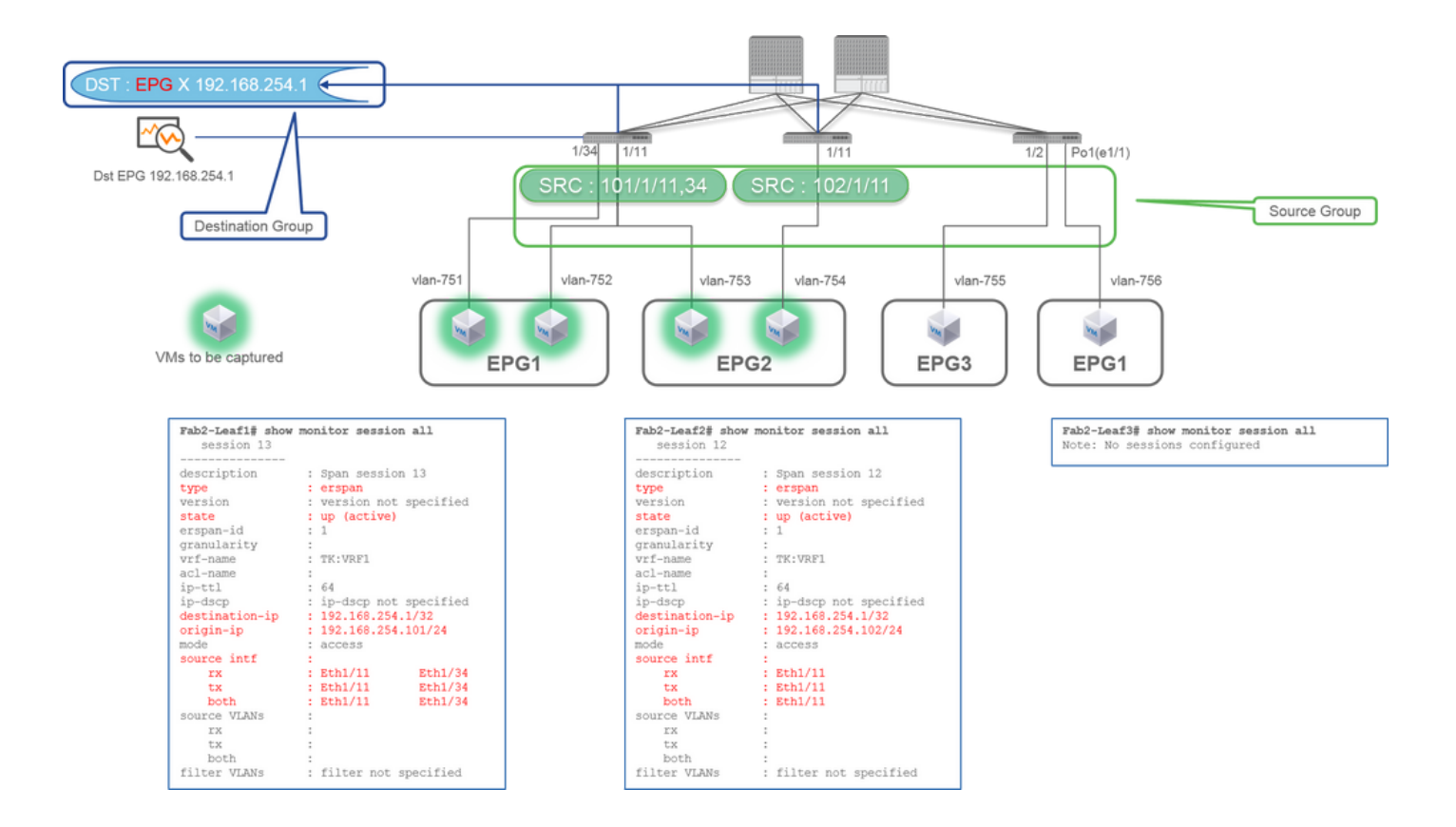

- Source Group
  - 。 リーフ1 e1/11
  - 。 リーフ1 e1/34
  - 。 リーフ2 e1/11
  - Destination Group
    - EPG Xの192.168.254.1

ーフェイスで送受信されるすべてのパケットをキャプチャできます。

複数のリーフスイッチから複数のインターフェイスを送信元グループとして指定する場合、宛先グループはローカルSPANではな くERSPANである必要があります。

この例では、EPG1とEPG2のすべてのVMからパケットをコピーします。

CLIのチェックポイント

- ステータスが「up (active)」であることを確認してください。
- 「destination-ip」はERSPANの宛先IPです。
  - 「origin-ip」はERSPANの送信元IPです。

## Case 2.送信元「Leaf1 e1/11およびLeaf2 e1/11」 | Dst「192.168.254.1」

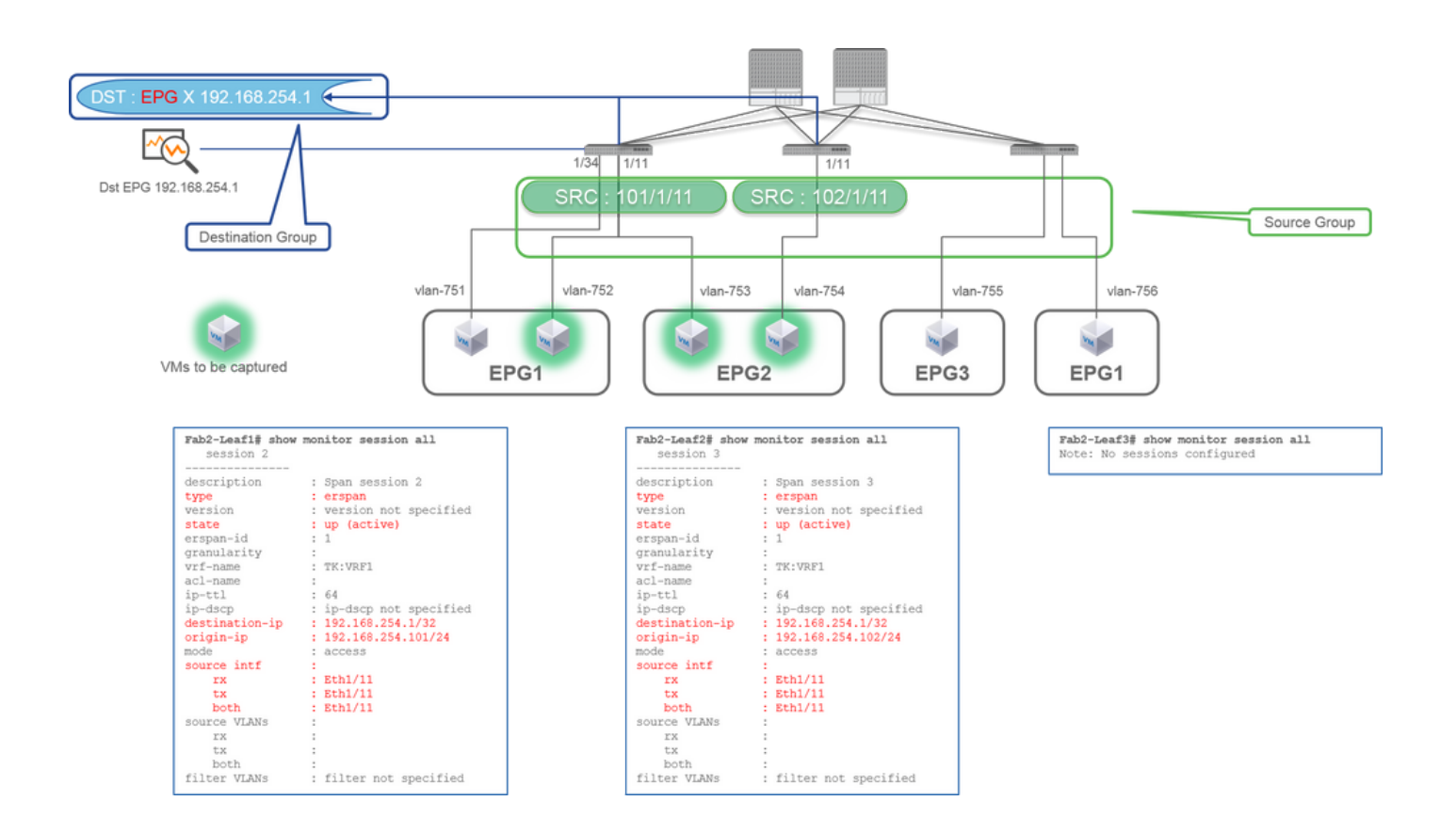

- ソースグループ
  - リーフ1 e1/11
  - ・ リーフ2 e1/11

• 通知先グループ

EPG Xの192.168.254.1

この例では、Leafl e1/34が、前のCaselで設定されたSPANソースグループから削除されています。

この例で重要な点は、アクセスSPANがEPGに関係なく送信元インターフェイスを指定できることです。

CLIのチェックポイント

・ leaf1の送信元インターフェイスが「Eth1/11 Eth1/34」から「Eth1/11」に変更されます。

Case 3.送信元「Leaf1 e1/11 & Leaf2 e1/11 & EPG1 filter」 | Dst「192.168.254.1」

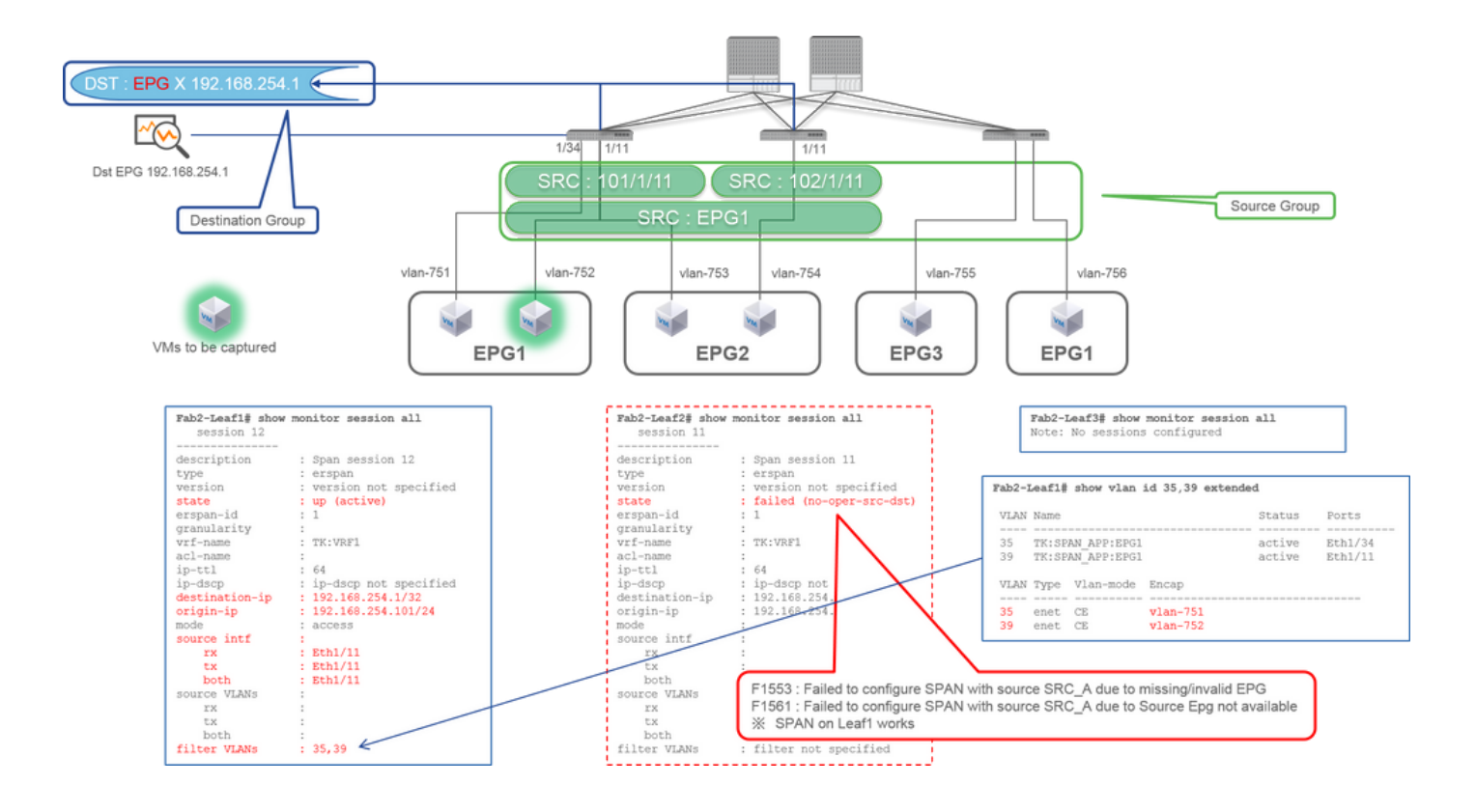

- 。 リーフ1 e1/11
- 。 リーフ2 e1/11
- 。フィルタEPG1
- 通知先グループ

EPG Xの192.168.254.1

この例は、アクセスSPANが送信元ポートで特定のEPGを指定できることを示しています。これは、複数のEPGが1つのインターフェイス上を流れる場合に便利で、このインターフェイス上のEPG1のトラフィックのみをキャプチャする必要があります。

EPG1はリーフ2に展開されていないため、リーフ2のSPANは障害F1553およびF1561で失敗します。ただし、Leaf1上のSPANは引き 続き動作します。

また、EPG1はLeaf1で2つのVLAN(VLAN-751、752)を使用するため、2つのVLANフィルタがLeaf1のSPANセッションに自動的に 追加されます。

CLI(35、39)のVLAN IDは、いわゆるPI-VLAN(Platform Independent VLAN)と呼ばれる内部VLANであり、実際の回線上のIDではないことに注意してください。図に示すように、show vlan extendedコマンドは、実際のカプセル化VLAN IDとPI-VLANのマッピングを示します。

このSPANセッションでは、EPG2(VLAN-753)が同じインターフェイス上を流れる場合でも、Leafl e1/11上のEPG1(VLAN-752)のパ ケットだけをキャプチャできます。

CLIのチェックポイント

• フィルタVLANは、フィルタに使用されるEPGに従って追加されます。

• リーフに対応するEPGがない場合、そのリーフでのSPANセッションは失敗します。

## ケース 4.送信元「Leaf1-Leaf2 vPC」 | Dst「192.168.254.1」

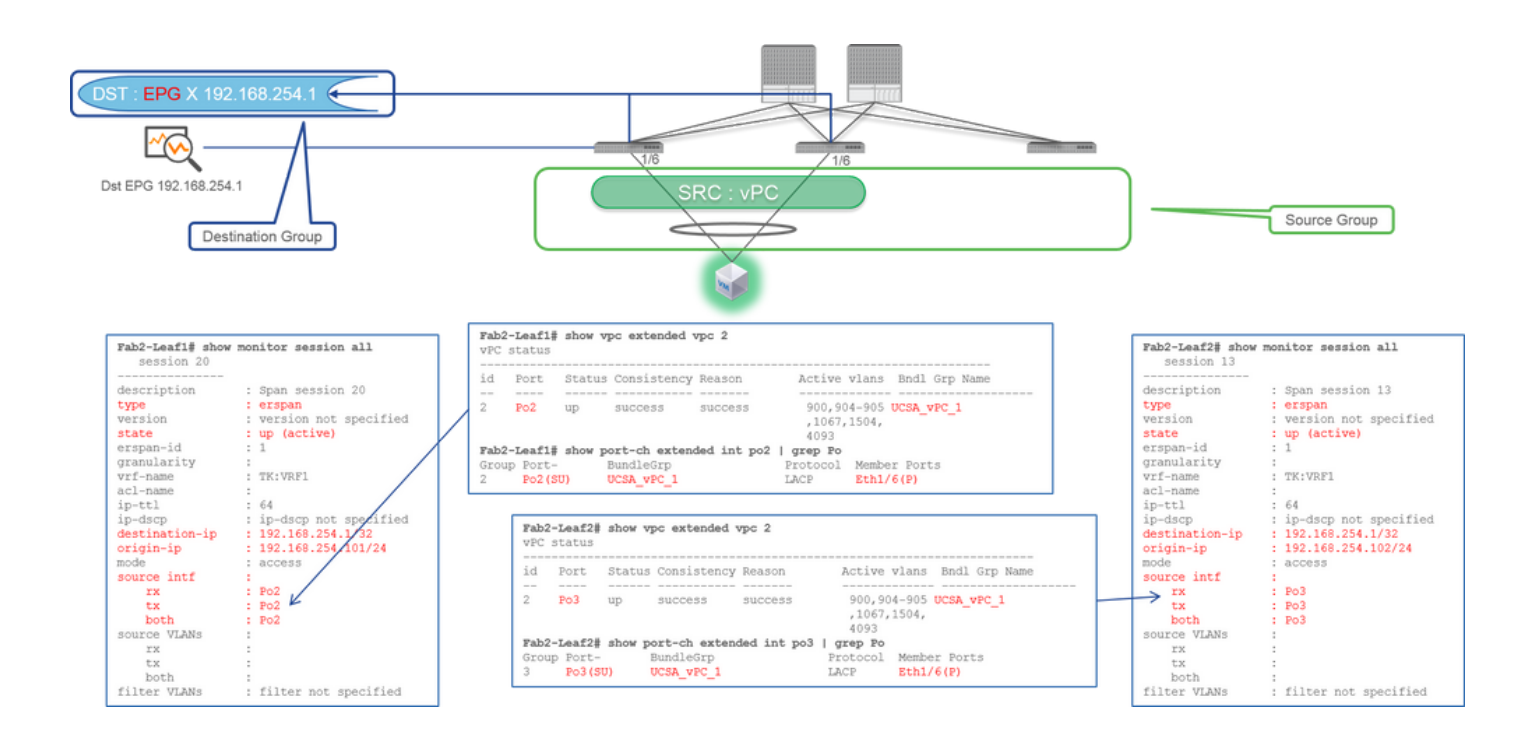

・ リーフ1 - 2e1/11

• 通知先グループ

EPG Xの192.168.254.1

vPCインターフェイスが送信元として設定されている場合、宛先はインターフェイス(ローカルSPAN)ではなくリモート IP(ERSPAN)である必要があります

アクセスSPAN(ローカルSPAN)

Case 1.送信元「Leaf1 e1/11 e1/34」 | Dst「Leaf1 e1/33」

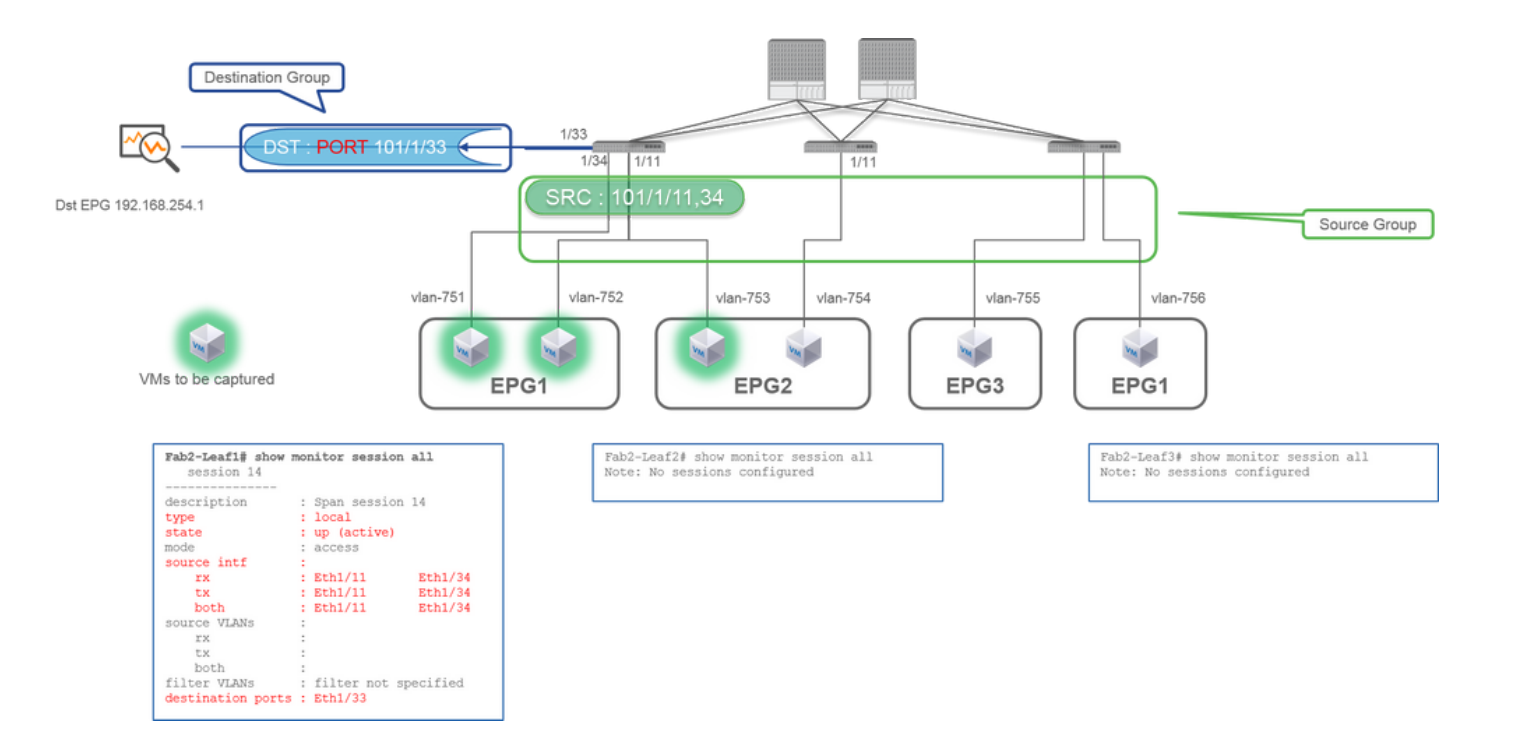

- 。 リーフ1 e1/11
- ・ リーフ1 e1/34

• 通知先グループ

。 リーフ1 e1/33

アクセスSPANは、ローカルSPAN(宛先として特定のインターフェイス)を使用することもできます

ただし、この場合、送信元インターフェイスは宛先インターフェイスと同じリーフ上に存在する必要があります。

## Case 2.送信元「Leaf1 e1/11 e1/34 & EPG1 filter | Dst「リーフ1 e1/33」

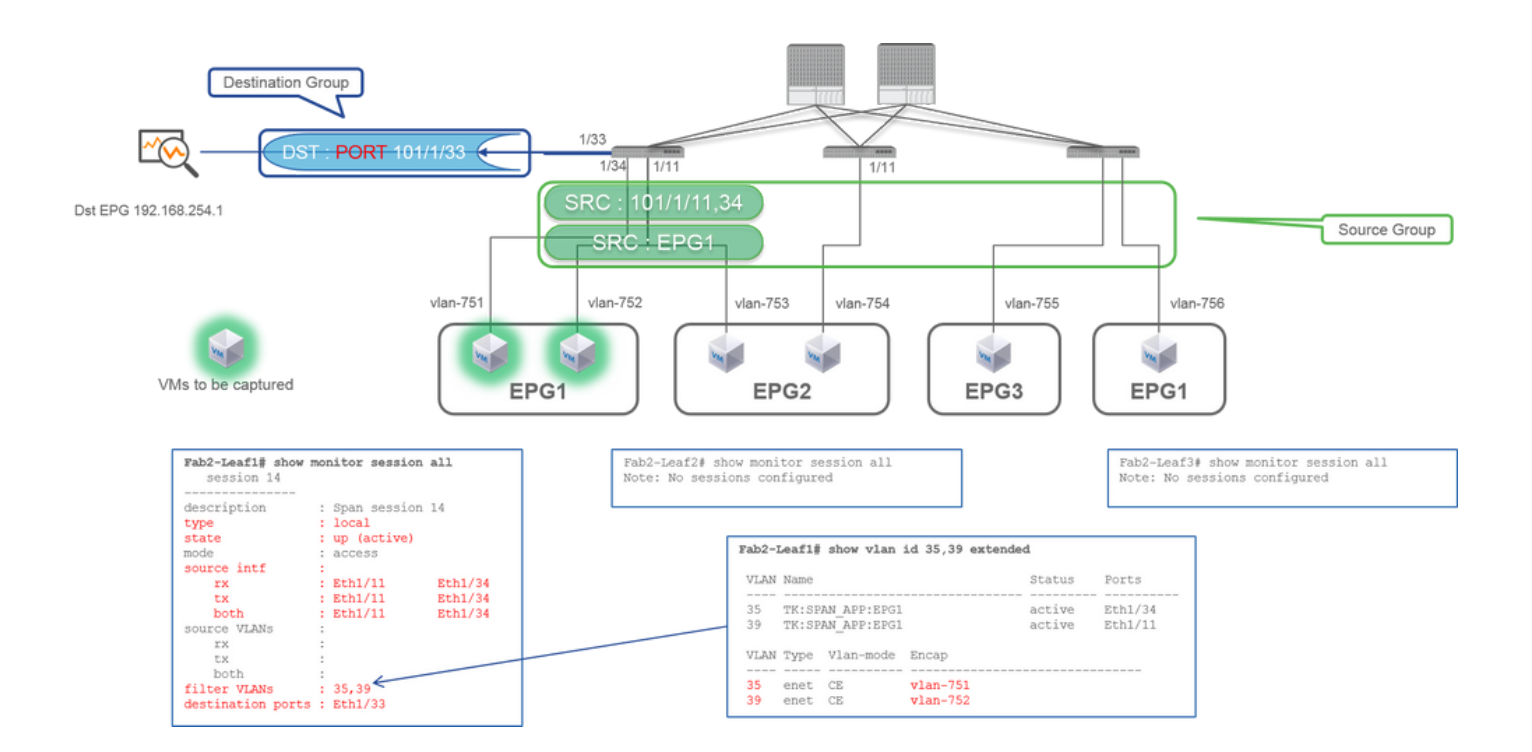

• ソースグループ

- 。 リーフ1 e1/11
- 。 リーフ1 e1/34
- EPG1フィルタ
- 通知先グループ
  - ・ リーフ1 e1/33

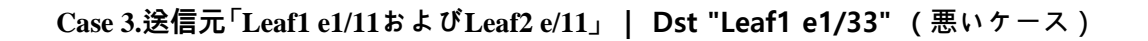

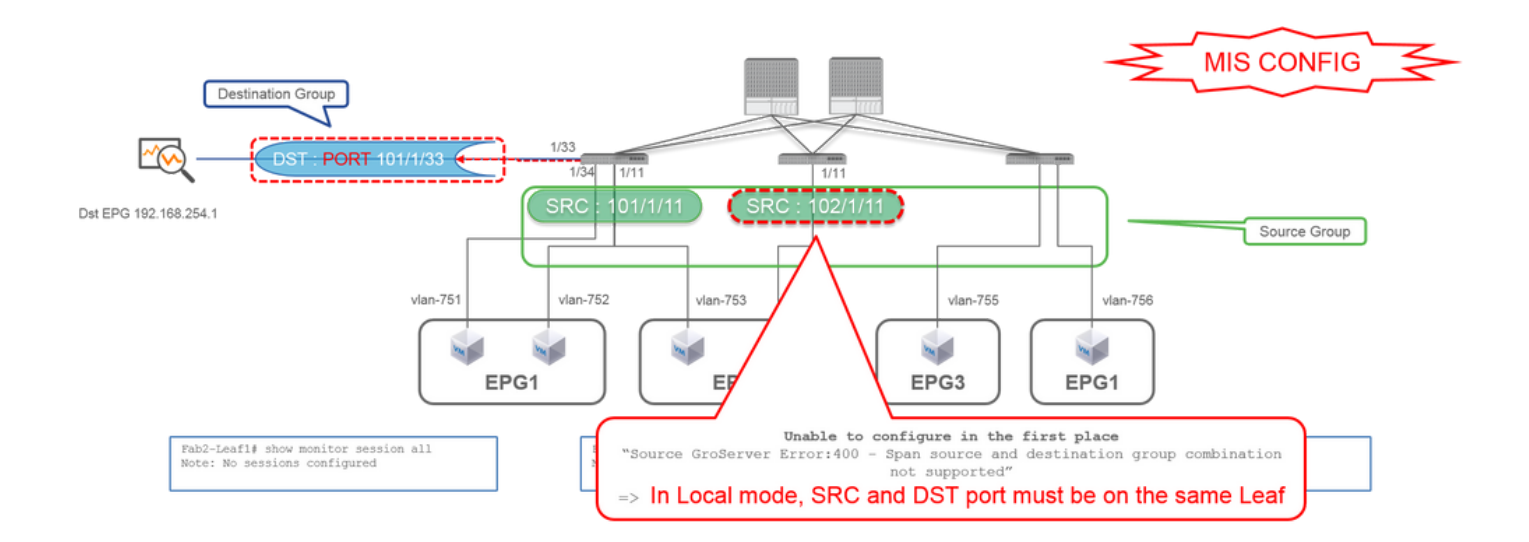

- 。 リーフ1 e1/11
- ∘ **U**−72 e1/11
- 通知先グループ
  - 。 リーフ1 e1/33

ケース 4.送信元「Leaf1 e1/11 & EPG3 filter」 | Dst "Leaf1 e1/33" (悪いケース)

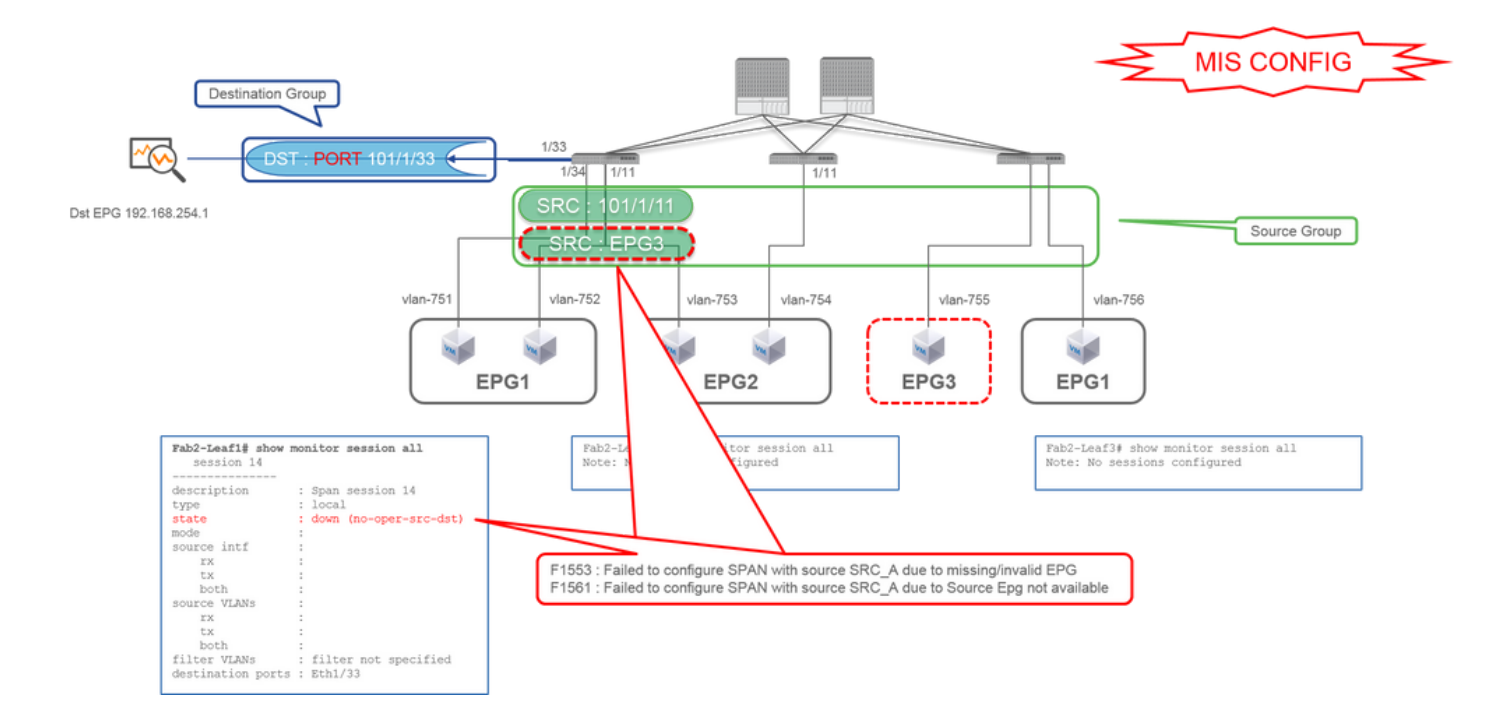

。 リーフ1 e1/11

◦ EPG3フィルタ

• 通知先グループ

。 リーフ1 e1/33

これは、アクセスSPAN(ERSPAN)のケース3に似ていますが、この例では、EPG3がLeaf1に存在しないため、Leaf1上の1つだけの SPANセッションが失敗します。そのため、SPANはまったく機能しません。

ケース5:送信元「EPG1フィルタ」 | Dst "Leaf1 e1/33" (悪いケース)

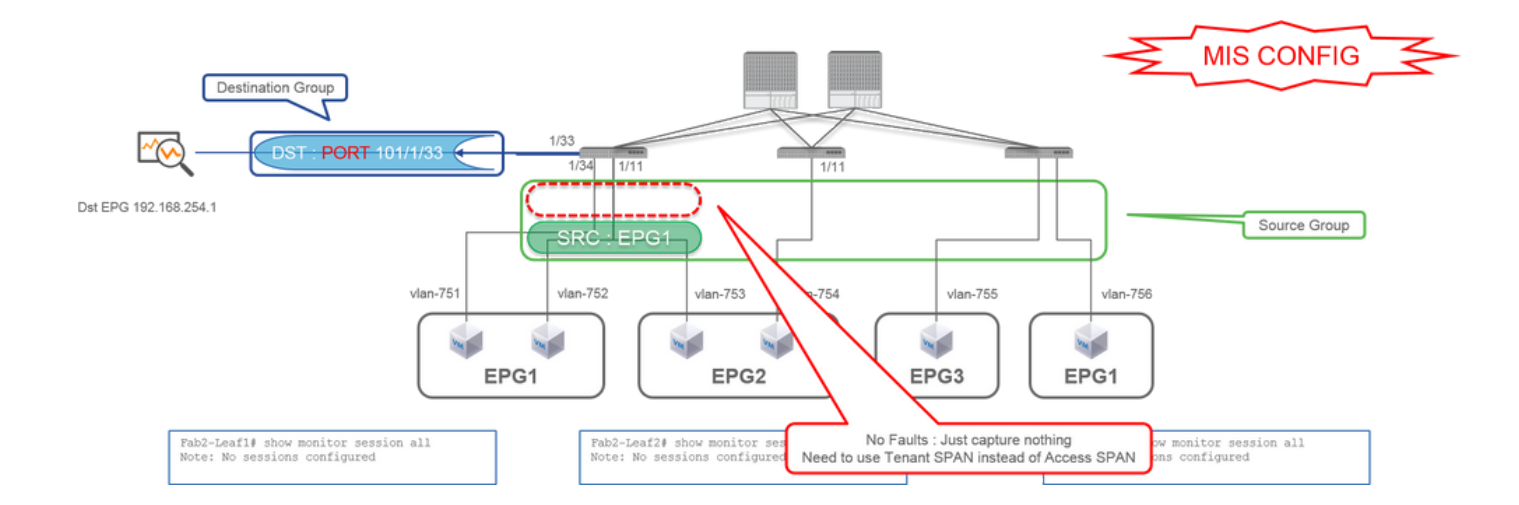

。 EPG1フィルタ

• 通知先グループ

。 リーフ1 e1/33

アクセスSPANのEPGフィルタは、送信元ポートが設定されている場合にのみ機能します。指定するソースがEPGのみである場合 は、アクセスSPANの代わりにテナントSPANを使用する必要があります。

Case 6.送信元「Leaf1 - Leaf2 vPC」 | Dst "Leaf1 e1/33" (悪いケース)

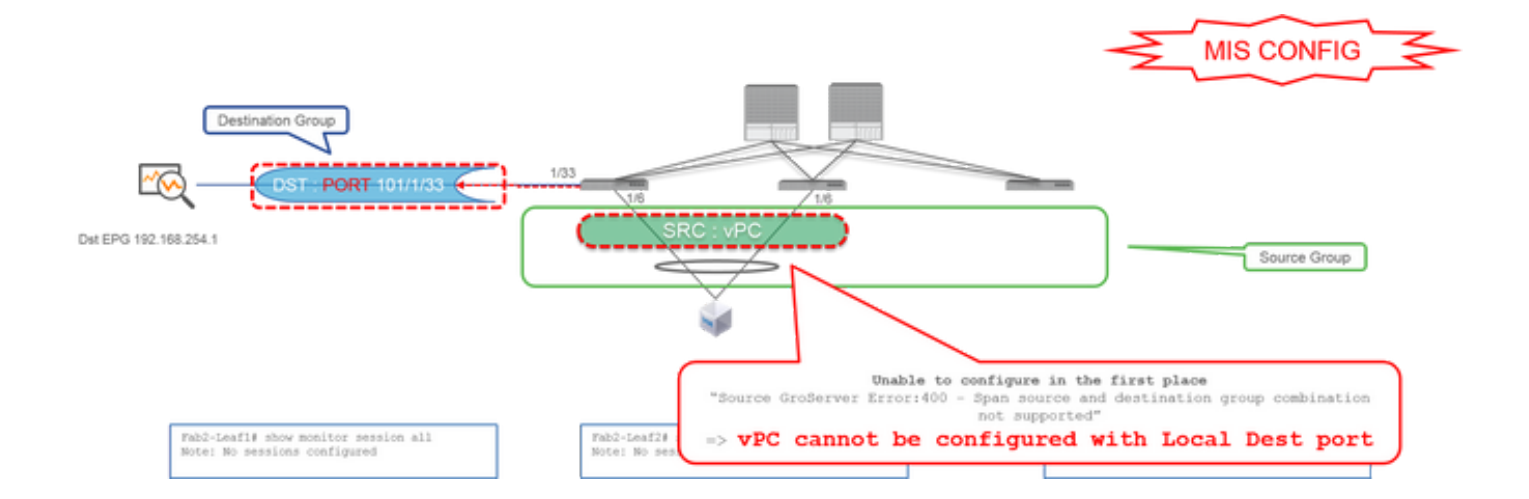

- ソースグループ
  - 。 リーフ1-2 vPC
- 通知先グループ
  - 。 リーフ1 e1/33

vPCインターフェイスは、ローカルSPANを使用して送信元として設定できません。ERSPANを使用してください。アクセス SPAN(ERSPAN)については、ケース4を参照してください。

Case 7.送信元「Leaf1 e1/11 | Dst "Leaf1 e1/33 & e1/33 belongs to EPG"(障害あり)

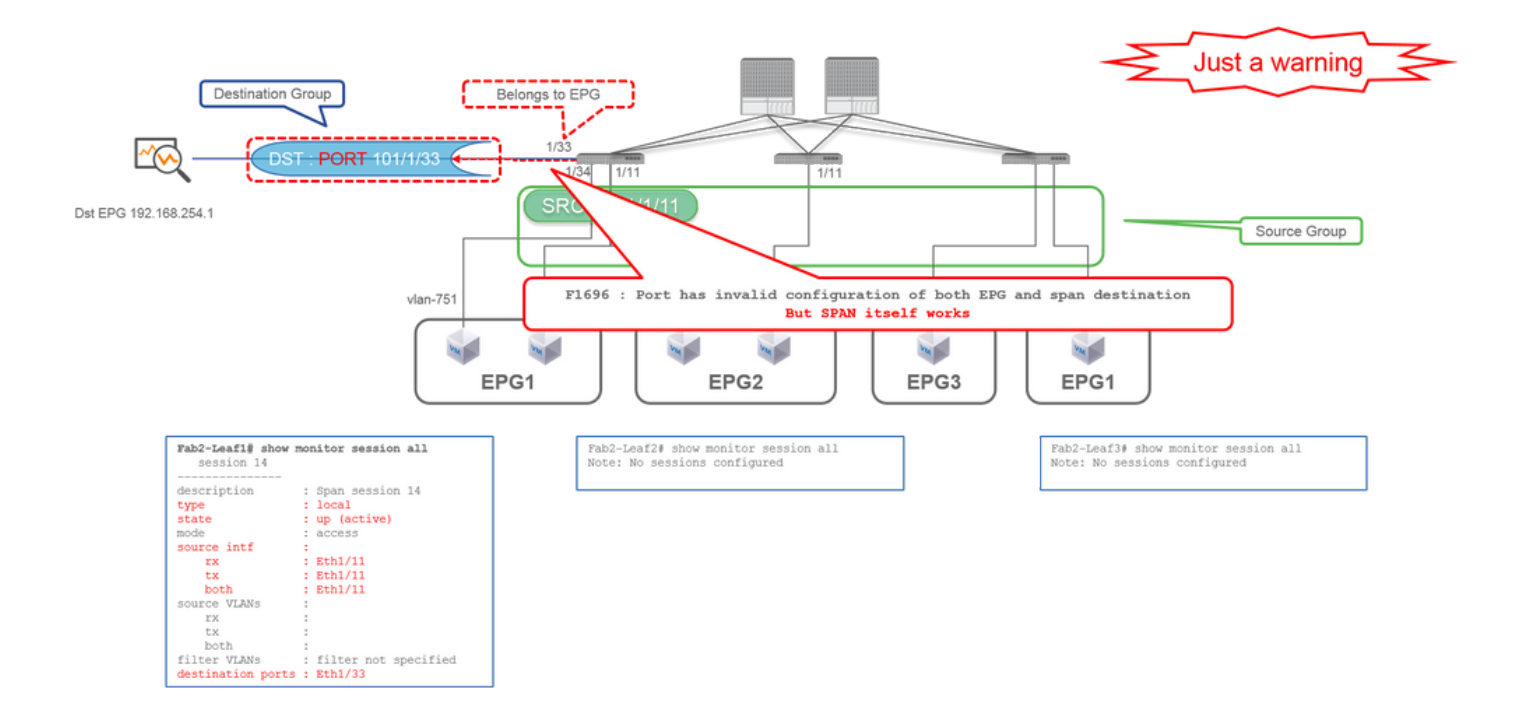

SPANの宛先I/FがすでにEPGに属している場合、物理I/Fの下で障害「F1696 : Port has an invalid configuration of EPG and span destination」が発生します。

しかし、この障害が発生しても、SPANは問題なく動作します。このエラーは、同じI/F上の顧客の通常のEPGトラフィックに影響 を与える可能性があるため、SPANによって引き起こされる追加のトラフィックに関する警告にすぎません。

## $\overline{\tau} \neq \mathcal{V} \upharpoonright SPAN(ERSPAN)$

Case 1.送信元「EPG1」 | Dst「192.168.254.1」

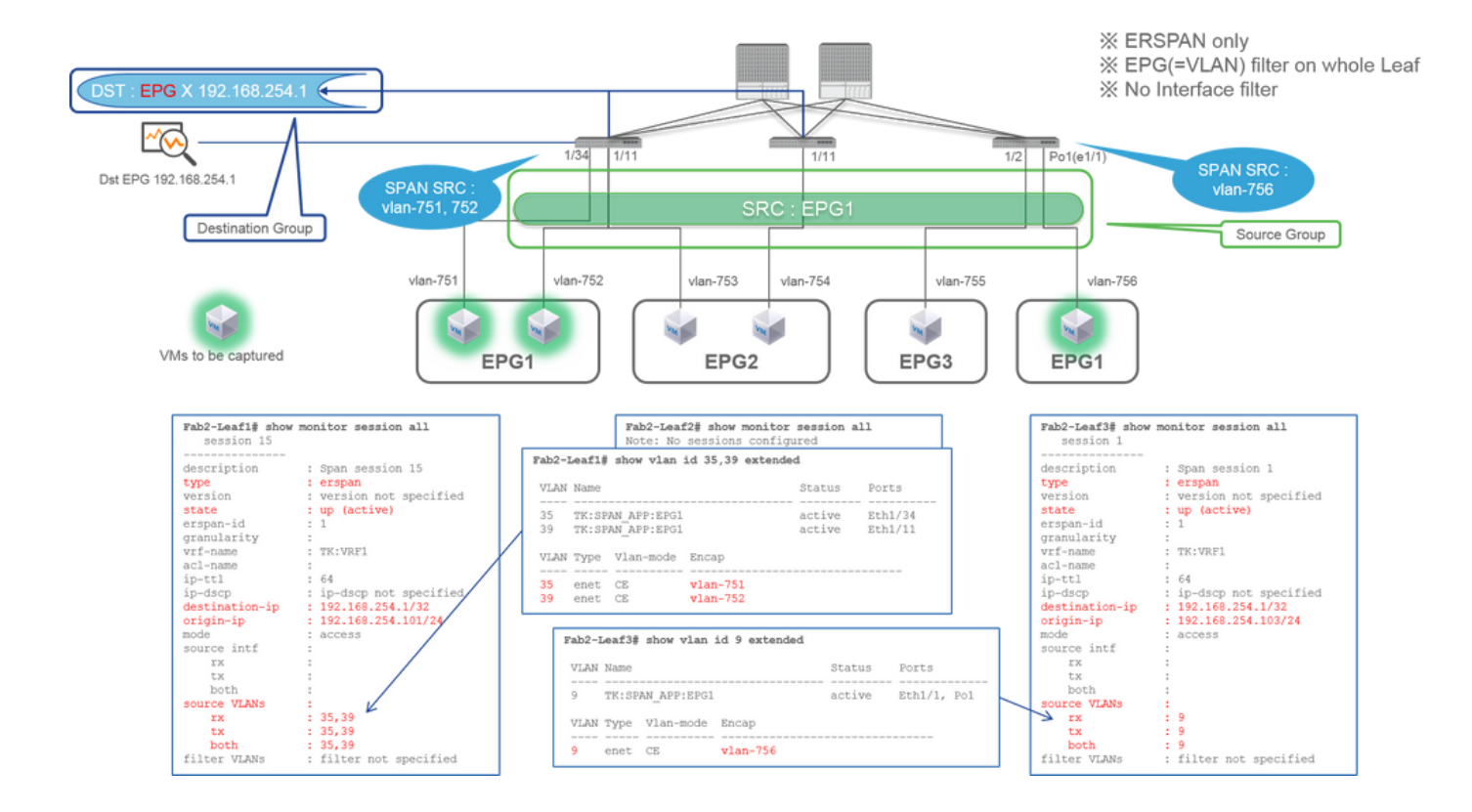

◎ EPG1(フィルタなし)

• 通知先グループ

• EPG Xの192.168.254.1

テナントSPANはEPG自体を送信元として使用し、アクセスSPANはフィルタのためだけにEPGを使用します。

テナントSPANの重要な点は、個々のポートを指定する必要がなく、ACIが各リーフスイッチで適切なVLANを自動的に検出することです。したがって、これは特定のEPGのすべてのパケットをモニタする必要があり、そのEPGのエンドポイントがリーフスイッチ経由の複数のインターフェイスに属している場合に役立ちます。

## ファブリックSPAN(ERSPAN)

## Case 1.送信元「Leaf1 e1/49-50」 | Dst「192.168.254.1」

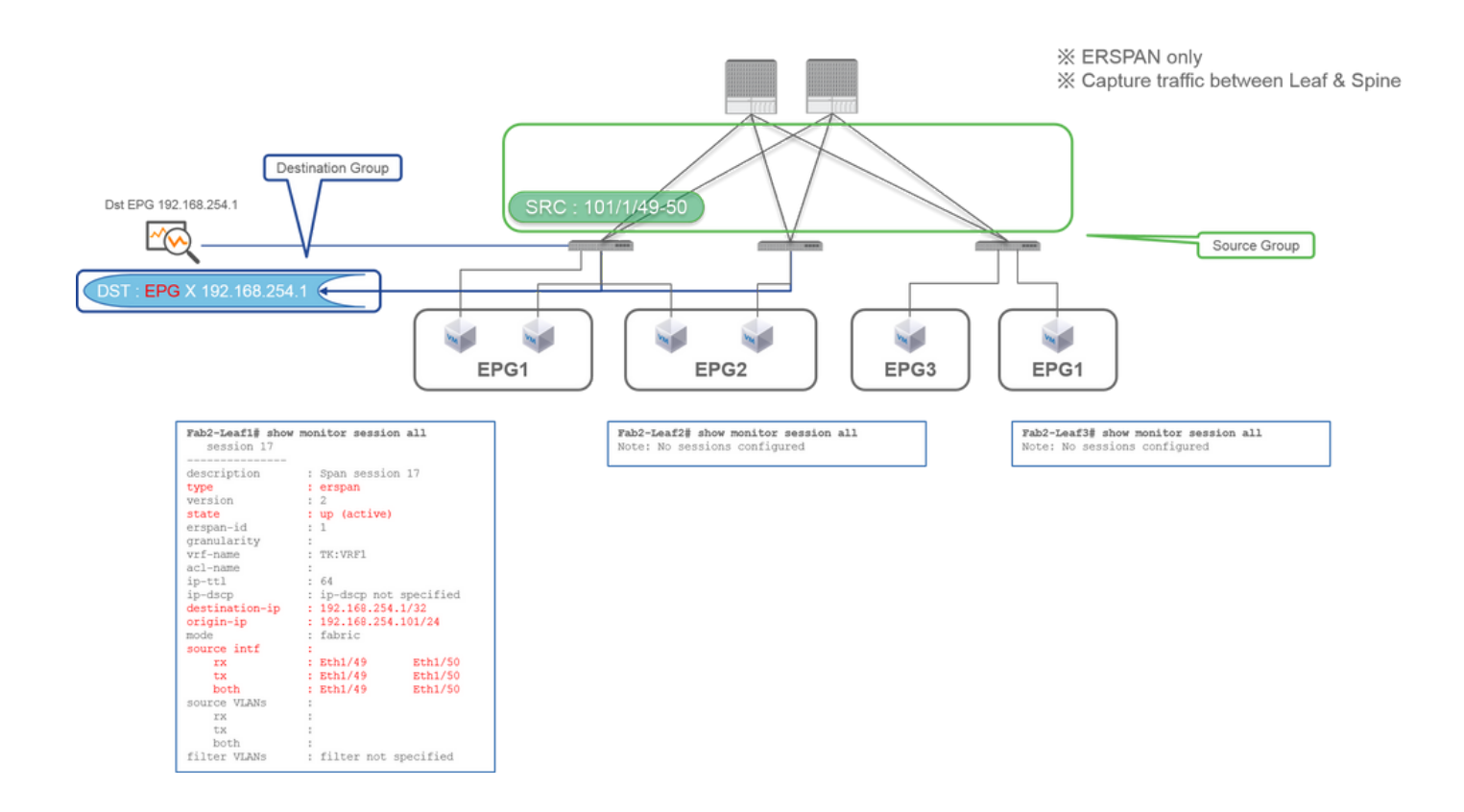

• ソースグループ

・ リーフ1 e1/49-50

• 通知先グループ

• EPG Xの192.168.254.1

ファブリックSPANは、送信元としてファブリックポートを指定します。ファブリックポートは、リーフスイッチとスパインスイッチ間のインターフェイスです。

このSPANは、リーフスイッチとスパインスイッチ間でパケットをコピーする必要がある場合に便利です。ただし、リーフスイッ チとスパインスイッチ間のパケットは、iVxLANヘッダーでカプセル化されます。だから、それを読むにはちょっとしたトリック が必要です。「SPANデータの読み方」を参照してください。

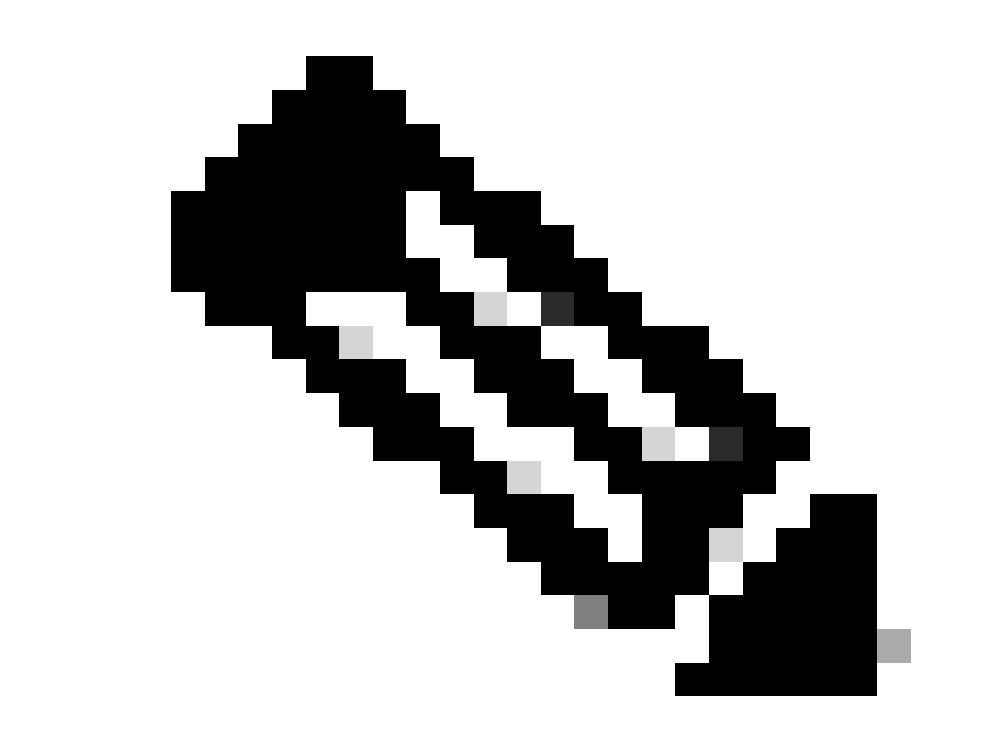

注:iVxLANヘッダーは、ACIファブリック内部使用のみの拡張VxLANヘッダーです。

Case 2.送信元「Leaf1 e1/49-50 & VRF filter」 | Dst 「192.168.254.1」

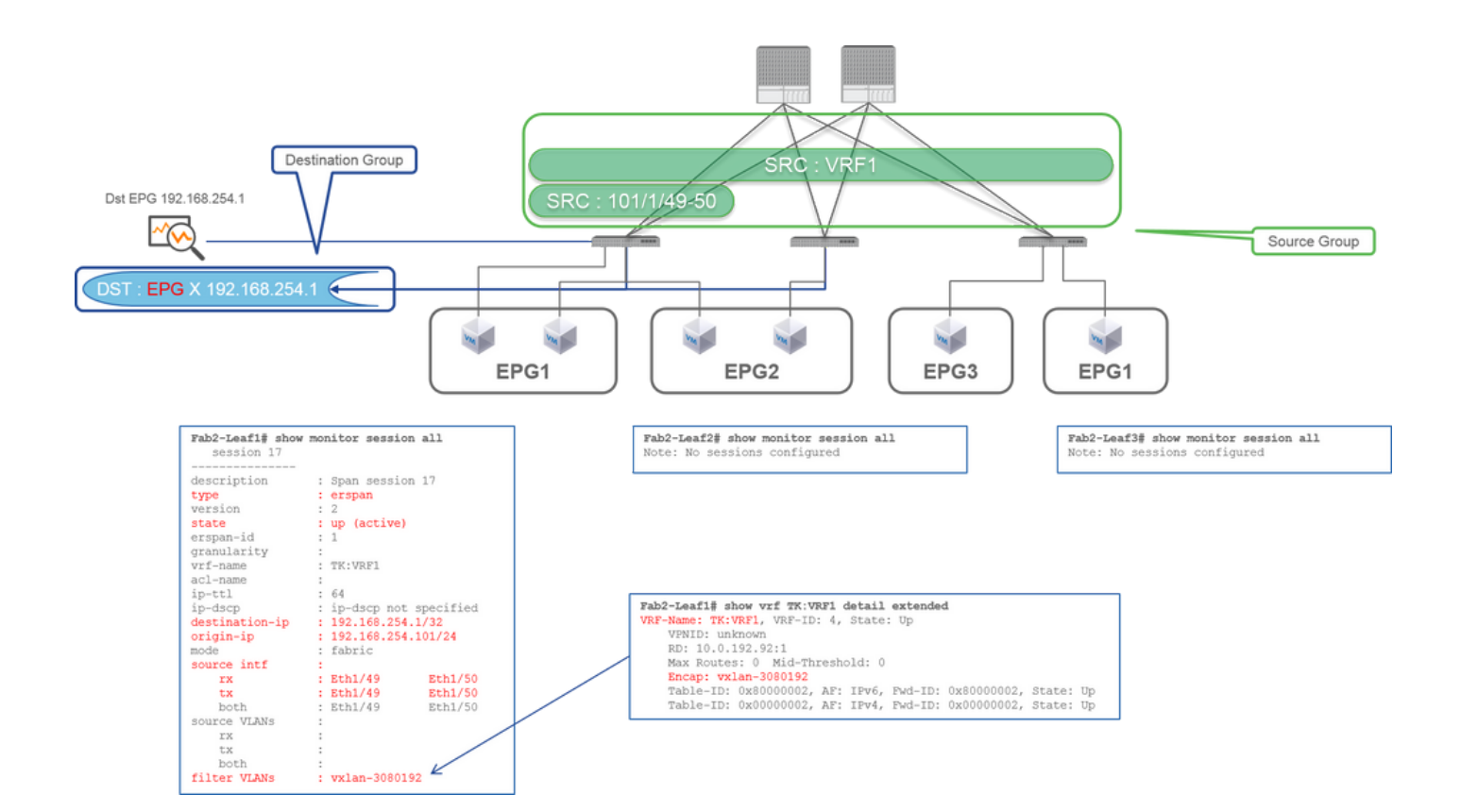

。 リーフ1 e1/49-50

∘ VRFフィルタ

• 通知先グループ

• EPG Xの192.168.254.1

ファブリックSPANでは、アクセスSPANだけでなくフィルタも使用できます。ただし、フィルタタイプは異なります。ファブリ ックSPANは、フィルタとして仮想ルーティングおよび転送(VRF)またはBDを使用します。 Cisco ACIでは、前述のように、ファブリックポートを通過するパケットはiVxLANヘッダーでカプセル化されます。この iVxLANヘッダーには、仮想ネットワーク識別子(VNID)としてVRFまたはBD情報が含まれています。パケットがレイヤ2(L2)とし て転送されると、iVxLAN VNIDはBDを表します。パケットがレイヤ3(L3)として転送される場合、iVxLAN VNIDはVRFを表しま す。

そのため、ファブリックポート上のルーテッドトラフィックをキャプチャする必要がある場合は、フィルタとしてVRFを使用しま す。

Case 3.送信元「Leaf1 e1/49-50 & BDフィルタ」 | Dst「192.168.254.1」

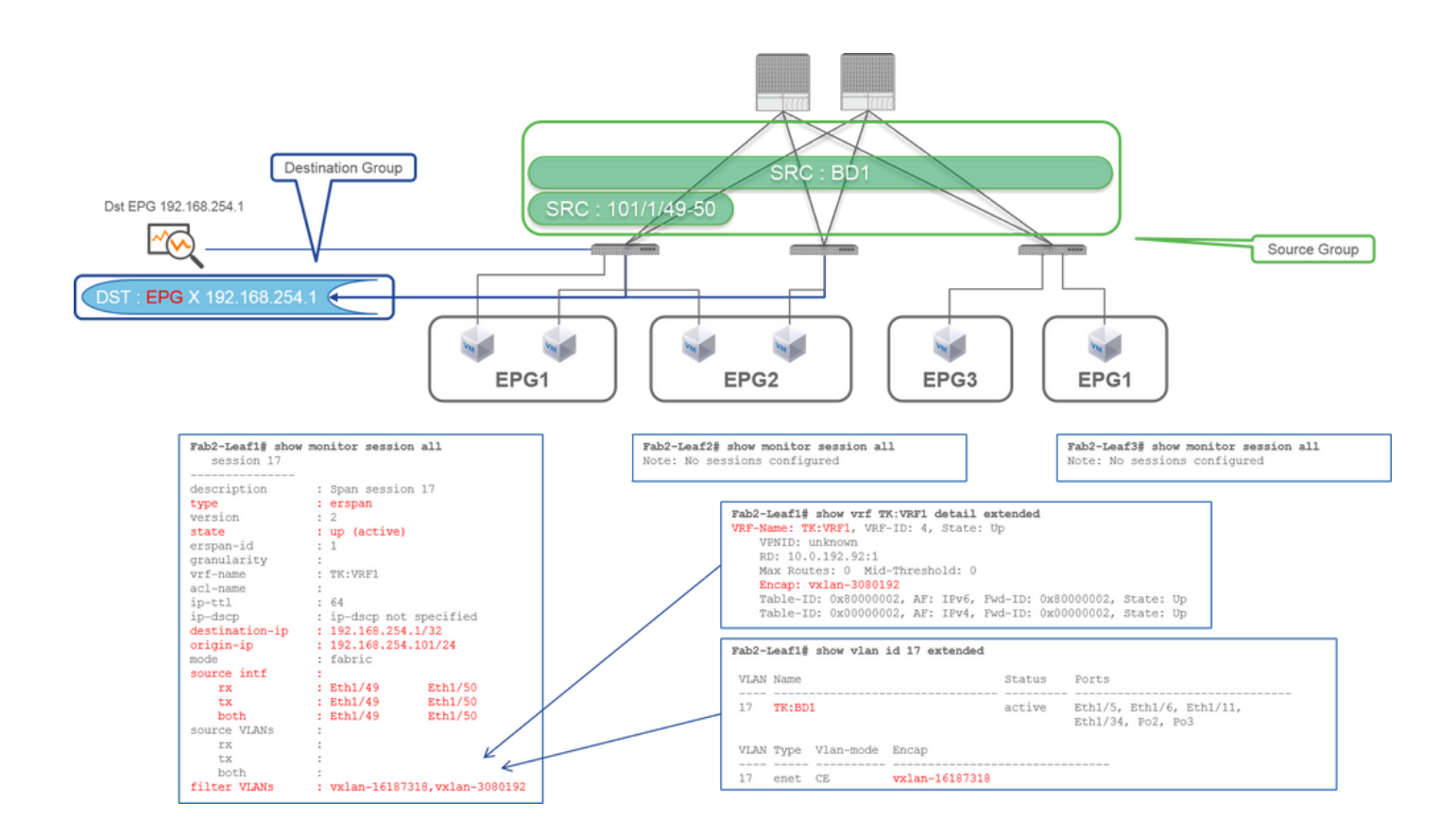

- ソースグループ
  - 。 リーフ1 e1/49-50

。BDフィルタ

- 通知先グループ
  - EPG Xの192.168.254.1

前のケース2で説明したように、ファブリックSPANはフィルタとしてBDを使用できます。

ファブリックポートでブリッジされたトラフィックをキャプチャする必要がある場合は、フィルタとしてBDを使用します。

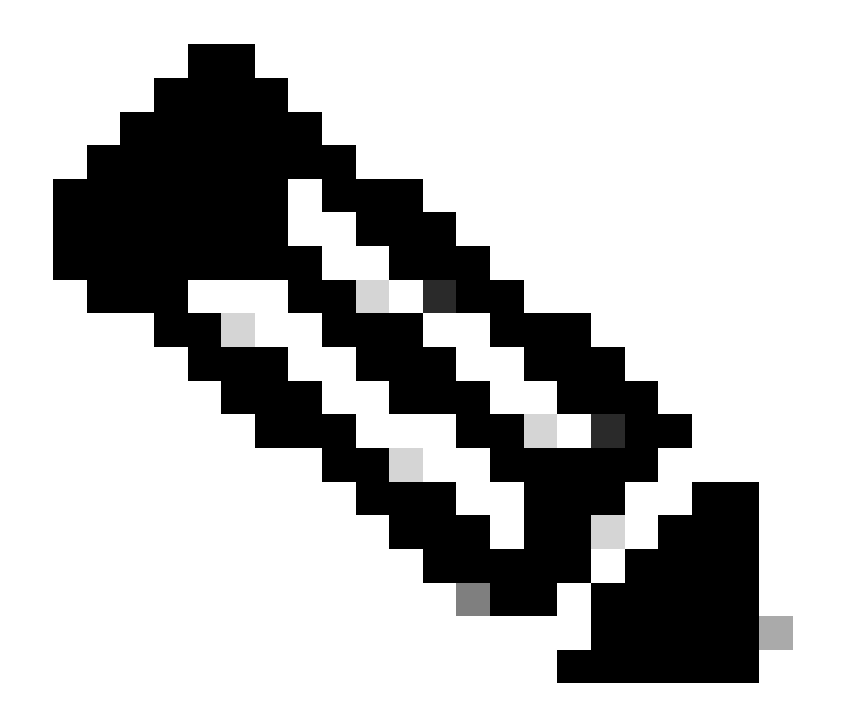

注:一度に設定できるフィルタは、BDまたはVRFの1つだけです。

## SPAN宛先デバイスに必要なものは何ですか。

tcpdump, wireshark

などのパケットキャプチャアプリケーションを実行します。ERSPAN宛先セッションなどを設定する必要はありません。

### ERSPANの場合

SPANパケットは宛先IPに転送されるため、必ずERSPANの宛先IPを持つインターフェイスでキャプチャツールを実行してください。

受信されたパケットはGREヘッダーでカプセル化されます。ERSPAN GREヘッダーをデコードする方法については、このセクションの「ERSPANデータの読み方」を参照してください。

#### ローカルSPAN用

必ず、ACIリーフのSPAN宛先インターフェイスに接続するインターフェイスでキャプチャツールを実行してください。

このインターフェイスではrawパケットが受信されます。ERSPANヘッダーを処理する必要はありません。

## ERSPANデータの読み方

#### **ERSPAN**バージョン(タイプ)

ERSPANは、コピーされたパケットをカプセル化して、リモートの宛先に転送します。このカプセル化にはGREが使用されます。 GREヘッダーでのERSPANのプロトコルタイプは0x88beです。

Internet Engineering Task Force (IETF; インターネット技術特別調査委員会)のドキュメントでは、ERSPANのバージョンは versionではなくtypeと記述されています。

ERSPANには3つのタイプがあります。I、II、およびIII。ERSPANタイプについては、この<u>RFCドラフト</u>で説明されています。また、このGRE <u>RFC1701</u>は各ERSPANタイプを理解するためにも役立つ可能性があります。

各タイプのパケット形式を次に示します。

#### ERSPANタイプI (Broadcom Trident 2で使用)

|                                                                  | Ethernet<br>header                      | IP<br>header                                                                              | GRE<br>header                                            |                                 | Ethernet<br>header | IP<br>header | Payload |
|------------------------------------------------------------------|-----------------------------------------|-------------------------------------------------------------------------------------------|----------------------------------------------------------|---------------------------------|--------------------|--------------|---------|
| 0<br>0 1 2 3 4 5 6 7 8<br>+-+-+-+-+-+-+-+-+-+-+-+-+-+-+-+-+-+-+- | 1<br>3 9 0 1 2 3 4 5 6<br>+-+-+-+-+-+-+ | 2<br>57890123<br>+-+-+-++++++<br>Protocol Type (<br>+-+-+++++++++++++++++++++++++++++++++ | 4 5 6 7 8 9<br>-+-+-+-+-+<br>0x88be=ERSP/<br>-+-+-+-+-+- | 3<br>0 1<br>+-+-<br>AN)<br>+-+- | \<br>-+<br> <br>++ |              |         |

タイプIは、GREヘッダーのシーケンスフィールドを使用しません。ERSPANタイプIIおよびIIIの場合、GREヘッダーの後に続く必要があるERSPANヘッダーも使用しません。Broadcom Trident 2はこのERSPANタイプIのみをサポートします。

#### ERSPANタイプIIまたはIII

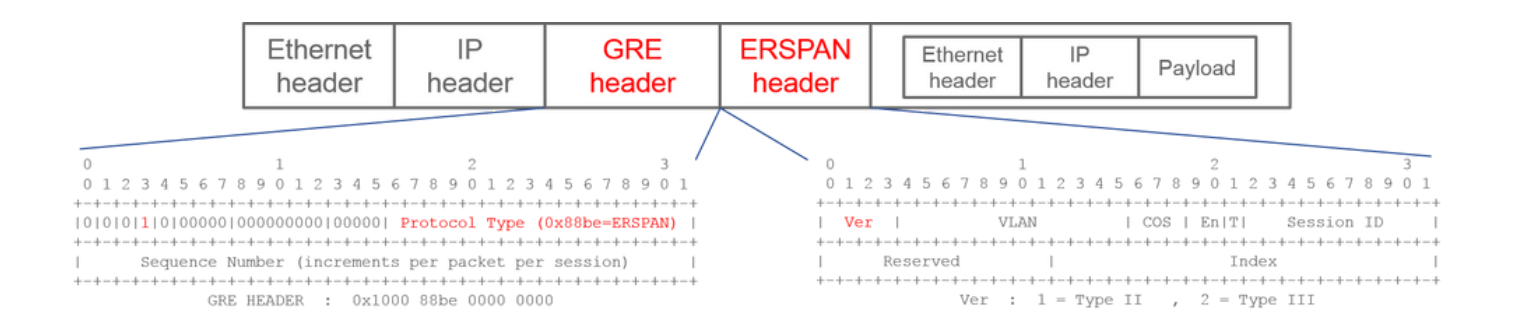

シーケンスフィールドがSビットによってアクティブ化される場合、これはERSPANタイプIIまたはIIIである必要があります。 ERSPANヘッダーのバージョンフィールドで、ERSPANタイプが識別されます。ACIでは、タイプIIIは2016年3月20日の時点では サポートされていません。

アクセスまたはテナントSPANのSPAN送信元グループに、第1世代と第2世代の両方のノードの送信元がある場合、ERSPAN宛先は 、ノードの各世代からERSPANタイプIとIIの両方のパケットを受信します。ただし、Wiresharkで一度にデコードできるERSPANタ イプは1つだけです。デフォルトでは、ERSPAN Type IIだけがデコードされます。ERSPANタイプIのデコードを有効にすると、 WiresharkはERSPANタイプIIをデコードしません。WiresharkでERSPANタイプIを復号化する方法については、後述のセクションを 参照してください。

この種の問題を回避するには、SPAN宛先グループでERSPANタイプを設定します。

| Policies                    | SPAN Destination Group - SPAN_DST           |  |  |
|-----------------------------|---------------------------------------------|--|--|
| > 🕩 Quick Start             |                                             |  |  |
| > 🚞 Switches                |                                             |  |  |
| > 🛅 Modules                 | 8 👽 🛆 🕔                                     |  |  |
| > 🔚 Interfaces              | Properties                                  |  |  |
| ∨ 🖿 Policies                | Name: SPAN_DST                              |  |  |
| > 🚞 Switch                  | Description: optional                       |  |  |
| > 🚞 Interface               |                                             |  |  |
| > 🚞 Global                  | Destination EPG: uni/tn-SPAN/ap-AP/epg-SPAN |  |  |
| > 🚞 Monitoring              | SPAN Version: Version 1 Version 2           |  |  |
| ✓                           | Enforce SPAN Version:                       |  |  |
| V 🖿 SPAN                    | Destination IP: 80.80.80                    |  |  |
| 🗸 🚞 SPAN Source Groups      | Source IP/Prefix: 1.0.0.0/8                 |  |  |
| > <mark>=</mark> SRC1       | Flow ID: 1                                  |  |  |
| > 🚞 SPAN Filter Groups      | TTL: 64                                     |  |  |
| V 🚍 SPAN Destination Groups | MTU: 1518                                   |  |  |
| SPAN_DST                    | DSCP: Unspecified V                         |  |  |

- SPANバージョン(バージョン1またはバージョン2):ERSPANタイプIまたはIIを指します
- Enforce SPAN Version(オンまたはオフ):ソースノードハードウェアで設定されたERSPANタイプがサポートされていない場合に、SPANセッションを失敗させるかどうかを決定します。

デフォルトでは、SPANバージョンはバージョン2で、Enforce SPAN Versionはチェックされていません。つまり、送信元ノードが ERSPANタイプIIをサポートする第2世代以降の場合、送信元ノードはタイプIIでERSPANを生成します。ソース・ノードが、 ERSPANタイプII(ファブリックSPANを除く)をサポートしない第1世代の場合、「Enforce SPAN Version」がチェックされていな いため、タイプIにフォールバックします。その結果、ERSPANの宛先は、混合タイプのERSPANを受信します。

次の表に、アクセスSPANとテナントSPANの各組み合わせについて説明します。

| SPANバー<br>ジョン | SPANバージョンの<br>適用 | 第1世代ソースノード | 第2世代ソースノード |
|---------------|------------------|------------|------------|
| バージョン<br>2    | 非選択              | タイプ1を使用    | タイプIIを使用   |
| バージョン<br>2    | オン               | 失敗         | タイプIIを使用   |
| バージョン<br>1    | 非選択              | タイプ1を使用    | タイプIを使用    |
|               |                  |            |            |

| バージョン | オン | タイプIを使用 | タイプIを使用 |
|-------|----|---------|---------|
|       |    |         |         |

ERSPANデータの例

#### テナントSPAN/アクセスSPAN(ERSPAN)

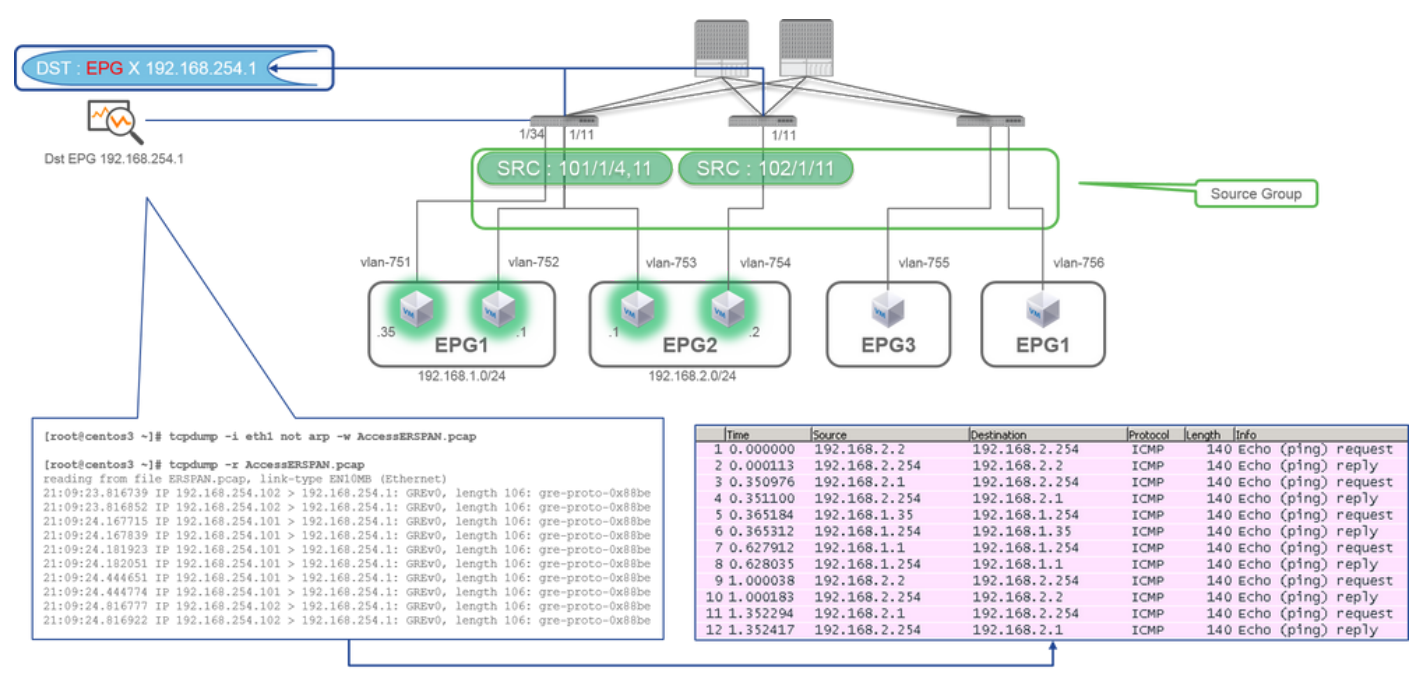

※ ERSPAN = GRE encap'ed packet = Src/Dst are GRE IP

※ 192.168.254.101 = from node-101

% "not arp" : suppress arp for ERSPAN src from capture machine (may not need)

% After decode it on Wireshark = real IPs are shown % See How to Decode ERSPAN Type 1 on Wireshark

パケットはERSPANタイプIでカプセル化されるため、デコードする必要があります。これはWiresharkで実行できます。「 ERSPANタイプ1のデコード方法」の項を参照してください。

#### キャプチャパケットの詳細(ERSPANタイプI)

| <pre>[root@centos3 ~]# tcpdump -xxr AccessERSPAN.pcap -c 1<br/>reading from file AccessERSPAN.pcap, link-type EN10MB (Ethernet)<br/>21:09:23.816739 IP 192.168.254.102 &gt; 192.168.254.1: GREv0, length 106: gre-proto<br/>0x0000: 0050 56bb 3096 0022 bdf8 19ff 0800 4500</pre>                                                                                                    |                                                                                                    |
|----------------------------------------------------------------------------------------------------|----------------------------------------------------------------------------------------------------|
| 0x0010:         007e         0000         0000         3d2f         ff97         cola         fe66         cola         ESPAN         E           0x0020:         fe01         0000         88be         0022         bd8         19ff         0050         56bb         ERSPAN           0x0030:         d6c2         8100         02f2         0800         4500         0054         0000         4000         GRE         hea           0x0040:         4001         b458         022         cola         02f         0800         34cc         Etherme           0x0050:         c847         015         7404         2b56         0000         0000         Be40         Dot1Q         h           0x0060:         0000         0001         111         1213         1415         1617         1819         1a1b         IF         head           0x0070:         1c1d         1e1f         2021         2222         2425         2627         2829         2a2b         2a2b | thernet header : Dst 0050.56bb.3096 , Src 0022.bdf8.19.ff<br>IP header : Dst 192.168.254.1 , Src 192.168.254.102<br>der (= ERSPAN Type I) : 0x88be = ERSPAN (S bit off 0x0000)<br>t header : Dst 0022.bdf8.19ff , Src 0050.56bb.d6c2<br>eader : VLAN 754<br>er : Dst 192.168.2.254 , Src 192.168.2.2 |

### ファブリックSPAN(ERSPAN)

| [root@centos3 ~]#  | tcpdump -r FabricEM | RSPAN.pcap           |              |                              |
|--------------------|---------------------|----------------------|--------------|------------------------------|
| reading from file  | FabricERSPAN.pcap,  | link-type EN10MB (Et | hernet)      |                              |
| 23:25:00.777331 IP | 192.168.254.101 >   | 192.168.254.1: GREv0 | , seq 54227, | length 127: gre-proto-0x88be |
| 23:25:00.777445 IP | 192.168.254.101 >   | 192.168.254.1: GREv0 | , seq 53328, | length 82: gre-proto-0x88be  |
| 23:25:00.777567 IP | 192.168.254.101 >   | 192.168.254.1: GREv0 | , seq 54228, | length 187: gre-proto-0x88be |
| 23:25:00.777580 IP | 192.168.254.101 >   | 192.168.254.1: GREv0 | , seq 53329, | length 82: gre-proto-0x88be  |
| 23:25:00.778068 IP | 192.168.254.101 >   | 192.168.254.1: GREv0 | , seq 53330, | length 127: gre-proto-0x88be |
| 23:25:00.817915 IP | 192.168.254.101 >   | 192.168.254.1: GREv0 | , seq 54229, | length 82: gre-proto-0x88be  |
| 23:25:00.829676 IP | 192.168.254.101 >   | 192.168.254.1: GREv0 | , seq 54230, | length 82: gre-proto-0x88be  |
| 23:25:00.829691 IP | 192.168.254.101 >   | 192.168.254.1: GREv0 | , seq 53331, | length 82: gre-proto-0x88be  |
| 23:25:00.873953 IP | 192.168.254.101 >   | 192.168.254.1: GREv0 | , seq 54231, | length 82: gre-proto-0x88be  |
| 23:25:00.873968 IP | 192.168.254.101 >   | 192.168.254.1: GREv0 | , seq 53332, | length 82: gre-proto-0x88be  |

|                                             |     | Filter: ip.addr==10.0.19 | 92.92        | •               | • Expression | Clear Apply Save                                  |                                                 |
|---------------------------------------------|-----|--------------------------|--------------|-----------------|--------------|---------------------------------------------------|-------------------------------------------------|
|                                             | 1 8 | No. Time                 | Source       | Destination     | Protocol L   | ength Info                                        |                                                 |
|                                             |     |                          | 26 0.184754  | 10.0.192.92     | 10.0.32.66   | UDP                                               | 198 Source port: 7248 Destination port: 48879   |
|                                             |     |                          | 27 0.184893  | 10.0.192.95     | 10.0.192.92  | UDP                                               | 198 Source port: 25168 Destination port: 48879  |
|                                             |     | 32 0.262735              | 10.0.192.92  | 10.0.32.65      | UDP          | 160 Source port: 62672 Destination port: 48879    |                                                 |
| ERSPAN Type 2 is automatically decoded      |     | 34 0.262855              | 10.0.192.92  | 239.255.255.255 | UDP          | 156 Source port: 38745 Destination port: 48879    |                                                 |
| by Wiresbark                                | Ļ   | 35 0.262868              | 10.0.192.92  | 239.255.255.255 | UDP          | 156 Source port: 38745 Destination port: 48879    |                                                 |
| by wireshark                                |     | 38 0.263458              | 10.0.192.92  | 225.0.213.250   | UDP          | 160 Source port: 43738 Destination port: 48879    |                                                 |
| X be noted that this is still iVxLAN header |     |                          | 148 0.768367 | 10.0.0.1        | 10.0.192.92  | TCP                                               | 116 56210+12151 [ACK] Seq=1 Ack=1 Win=770 Len=0 |
|                                             |     | 149 0.768486             | 10.0.192.92  | 10.0.0.1        | TCP          | 116 [TCP ACKed unseen segment] 12151+56210 [ACK]  |                                                 |
|                                             |     | 152 0.856142             | 10.0.192.92  | 225.0.213.248   | UDP          | 164 Source port: 45334 Destination port: 48879    |                                                 |
|                                             |     | 175 0.875130             | 10.0.192.92  | 10.0.0.1        | TCP          | 116 [TCP Keep-Alive] [TCP ACKed unseen segment] 1 |                                                 |
|                                             |     | 176 0.875252             | 10.0.0.1     | 10.0.192.92     | TCP          | 116 [TCP Previous segment not captured] 56210+12; |                                                 |
|                                             |     | 234 1.185477             | 10.0.192.92  | 10.0.32.66      | UDP          | 198 Source port: 7248 Destination port: 48879     |                                                 |
|                                             |     | 235 1.185606             | 10.0.192.95  | 10.0.192.92     | UDP          | 198 Source port: 25168 Destination port: 48879    |                                                 |
|                                             |     | 253 1.259119             | 10.0.192.92  | 10.0.0.1        | TCP          | 116 57294+12375 [ACK] Seq=1 Ack=1 win=270 Len=0   |                                                 |

Wiresharkは自動的にERSPAN Type IIをデコードします。ただし、iVxLANヘッダーによってカプセル化されたままです。

デフォルトでは、WiresharkはACI内部ヘッダーであるため、iVxLANヘッダーを認識しません。「iVxLANヘッダーのデコード方法」を参照してください。

キャプチャパケットの詳細(ERSPANタイプII)

| <pre>[root@centos3 ~]# tcpdump -xxr FabricERSPAN.pcap -c 1 reading from file FabricERSPAN.pcap, link-type EN10MB (Ethernet) 23:25:00.962224 IF 192.168.254.101 &gt; 192.168.254.1: GREv0, seq 53341, 0x0000: 0050 56bb 3096 0022 bdf8 19ff 0800 4500 0x0010: 00b8 0580 0000 3e2f f8de c0a8 fe65 c0a8 0x0020: fe01 1000 88be 0000 d05d 1002 1001 0001 0x0030: abcb 000c 0c0c 0c0c 0000 0000 0800 0x0040: 4500 0086 55aa 0000 1f11 b101 0a00 c05f 0x0050: 0a00 c05c 6250 heat 0072 0000 c8a0 c007 0x0060: fd7f 8200 0050 56bb d95f 0050 56bb d6c2 0x0070: 0800 4500 0005 4799 0000 4001 7bba c0a8 0x0080: 0202 c0a8 0201 0000 4f21 b749 0027 3d24 0x0090: 2b56 0000 0000 c720 0b00 0000 0001 1011 0x00a0: 1213 1415 1617 1819 1a1b 1c1d 1e1f 2021 0x00b0: 2223 2425 2627 2829 2a2b 2c2d 2e2f 3031 0x00cc: 3233 3435 3637</pre> | <pre>length 164: gre-proto-0x88be ESPAN Ethernet header : Dst 0050.56bb.30 ERSPAN IP header : Dst 192.168.254 GRE header (= ERSPAN Type II) : 0x88be = ERSPAN ERSPAN Type II header : Dxt 002.2.6df8.1 IP header : Dst 10.0.192.95 ODP header : Dst 00.56bb.df IP header : Dst 0050.56bb.df IP header : Dst 0050.5</pre> | 096 , Src 0022.bdf8.19.ff<br>1 , Src 192.168.254.101<br>(S bit on 0x1000)<br>ID 1<br>9ff , Src 0050.56bb.d6c2<br>, Src 10.0.192.92<br>)) , Src 0x62P0(25166)<br>VNID 0xfd7f82<br>5f , Src 0050.56bb.d6c2<br>54 , Src 192.168.2.2 |
|----------------------------------------------------------------------------------------------------|----------------------------------------------------------------------------------------------------|----------------------------------------------------------------------------------------------------|
|----------------------------------------------------------------------------------------------------|----------------------------------------------------------------------------------------------------|----------------------------------------------------------------------------------------------------|

ERSPANタイプIのデコード方法

オプション 1Edit > Preference > Protocols > ERSPANに移動し、FORCEにチェックマークを入れて疑似ERSPANフレームをデコード します。 • Wireshark(GUI)

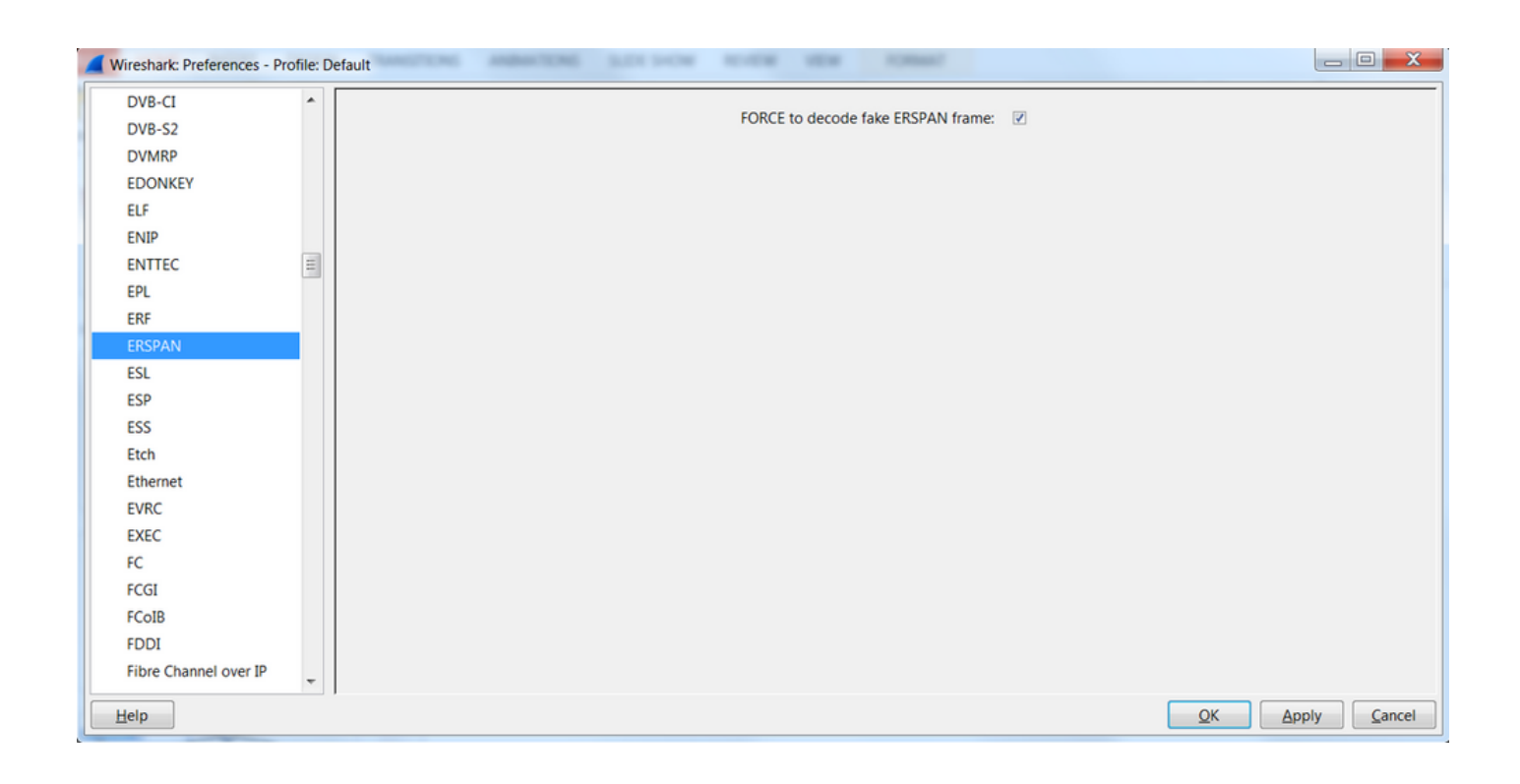

• Tshark (WiresharkのCLIバージョン):

userl@linux# tshark -f 'proto GRE' -nV -i eth0 -o erspan.fake\_erspan:true

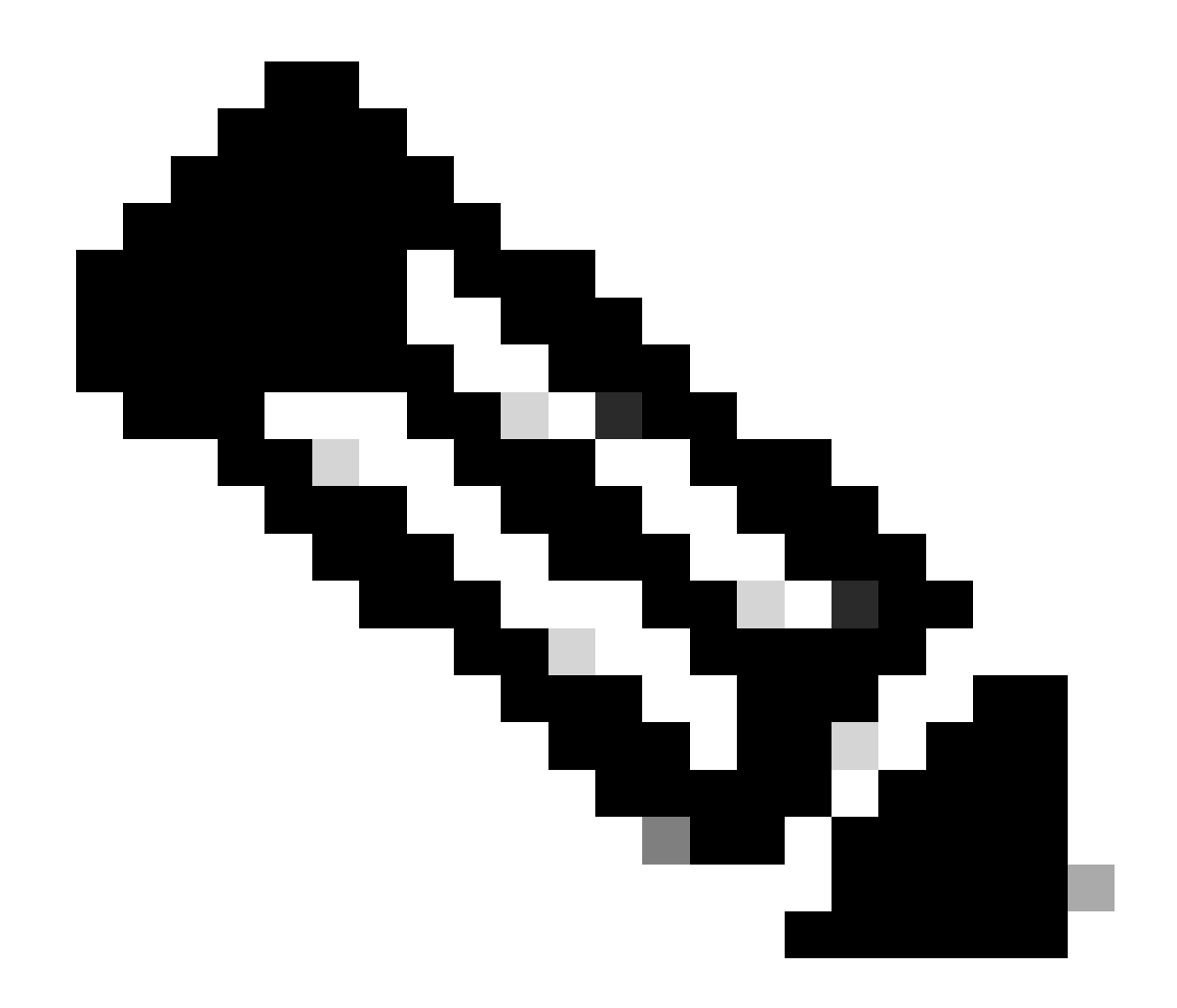

注:ERSPANタイプIIまたはIIIを読み取る場合は、必ずこのオプションを無効にしてください。

オプション 2移動先 Decode As > Network > ICMP (if it's ICMP).

| Wireshark: Decode As |                   |                            |   |  |
|----------------------|-------------------|----------------------------|---|--|
| Decode               | Link Network      |                            |   |  |
| Do not decode        |                   | GRE                        | * |  |
|                      |                   | HIP                        |   |  |
|                      |                   | ICMP                       |   |  |
|                      | IP protocol 47 as | ICMPv6                     |   |  |
|                      |                   | IGMP                       |   |  |
| Clear                |                   | IGRP                       |   |  |
|                      |                   | IPComp                     |   |  |
| Show Current         |                   | TD://                      | - |  |
| <u>H</u> elp         | <u>O</u> K        | <u>Apply</u> <u>C</u> lose |   |  |

## iVxLANヘッダーのデコード方法

| FabricSPAN.pcap [Wireshark 1.12.8 (v1.12.8-0-g5b6e543 from ma                                                                                                    | Wireshark: Decode As                                                |                                                                                                    |
|----------------------------------------------------------------------------------------------------|---------------------------------------------------------------------|----------------------------------------------------------------------------------------------------|
| Eile Edit View Go Capture Analyze Statistics Telephony I<br>● ● ▲ ■ ▲   □ □ ★ ₽   ○ ↓ ↓ ● ● ↓ Ⅰ                                                                                                    | Decode     Link Network Link Network                                | Transport                                                                                                    |
| Filter:                                                                                                    | O not decode                                                        | UNISTIM                                                                                                    |
| No.         Time         Source           14         2015-10-23         23:25:00.905398         10.0.0.2           15         2015-10-23         23:25:00.905402         10.0.0.2           16         2015-10-23         23:25:00.905405         10.0.0.3           17         2015-10-23         23:25:00.905484         10.0.0 | UDP destination (48879)                                             | VCDU<br>Vines FRP<br>port(s) as VITA 49<br>VITA 49<br>VI |
| 18 2015-10-23 23:25:00.905497         10.0.0.3           19 2015-10-23 23:25:00.905964         10.0.0.2           20 2015-10-23 23:25:00.906111         10.0.0.3           21 2015-10-23 23:25:00.945693         10.0.0.1                                                                                                    | <u>C</u> lear<br>Show Current                                       | VXLAN<br>WASSP<br>WASSP<br>Win=331 Len=<br>155 Win=331 Len=<br>k=200 Win=331<br>Win=331 Len=<br>Win=331 Len=<br>k=200 Win=331 Len=<br>k=200 Win=<br>k=200 Win=<br>k=200                                                                                                    |
| 22 2015-10-23 23:25:00.945709 10.0.0.1<br>23 2015-10-23 23:25:00.945830 10.0.0.2                                                                                                    | Help                                                                | QK Apply Close Win=331 Len=0<br>c=155 Win=331 I                                                                                                    |
| 24 2015-10-23 23:25:00.945927 10.0.0.1<br>25 2015-10-23 23:25:00.946480 10.0.0.1                                                                                                    | 10.0.0.2 TCP 11012<br>10.0.0.2 TCP 16112                            | ро/→разии саскј седетро аскеио0 Wine331 Lene(<br>567→58322 [PSH, ACK] Seq=155 Ack=200 Wine331                                                                                                    |
| 26 2015-10-23         23:25:00.962085         10.0.192.           27 2015-10-23         23:25:00.962224         10.0.192.                                                                                                    | 92 10.0.32.66 UDP 198 So<br>95 10.0.192.92 UDP 198 So               | urce port: 7248 Destination port: 48879<br>urce port: 25168 Destination port: 48879                                                                                                    |
| 28 2015-10-23         23:25:00.986492         10.0.0.2           29 2015-10-23         23:25:01.039557         10.0.0.3                                                                                                    | 10.0.0.1 TCP 116 58<br>10.0.0.1 TCP 166 50                          | 322-12567 [ACK] Seq=200 Ack=200 Win=331 Len=<br>193-12567 [PSH, ACK] Seq=196 Ack=200 Win=331                                                                                                    |
| 30 2015-10-23 23:25:01.039671 10.0.0.1<br>31 2015-10-23 23:25:01.039933 10.0.0.3<br>32 2015-10-23 23:25:01 040066 10.0 192                                                                                                    | 10.0.0.3 TCP 11612<br>10.0.0.1 TCP 1415 50<br>10.0.32 65 UDP 160 50 | 567-50193 [ACK] Seq=200 Ack=246 Win=331 Len=(<br>193-12567 [PSH, ACK] Seq=246 Ack=200 Win=331<br>wurce port: 62672 Destination port: 48879                                                                                                    |
| 33 2015-10-23 23:25:01.040079 10.0.0.1                                                                                                    | 10.0.0.3 TCP 11612                                                  | 567-50193 FACK1 Sen 200 Ack=1545 Win=331 ren-                                                                                                    |

iVxLANヘッダーは宛先ポート48879を使用します。そのため、UDP宛先ポート48879をWireshark上のVxLANとして設定する場合 は、VxLANだけでなくiVxLANヘッダーもデコードできます。 1. 最初にiVxLANカプセル化パケットを選択してください。

- Analyze > Decode As > Transport > UDP destination (48879) > VxLAN
- に移動します。
- 次にApplyを発行します。

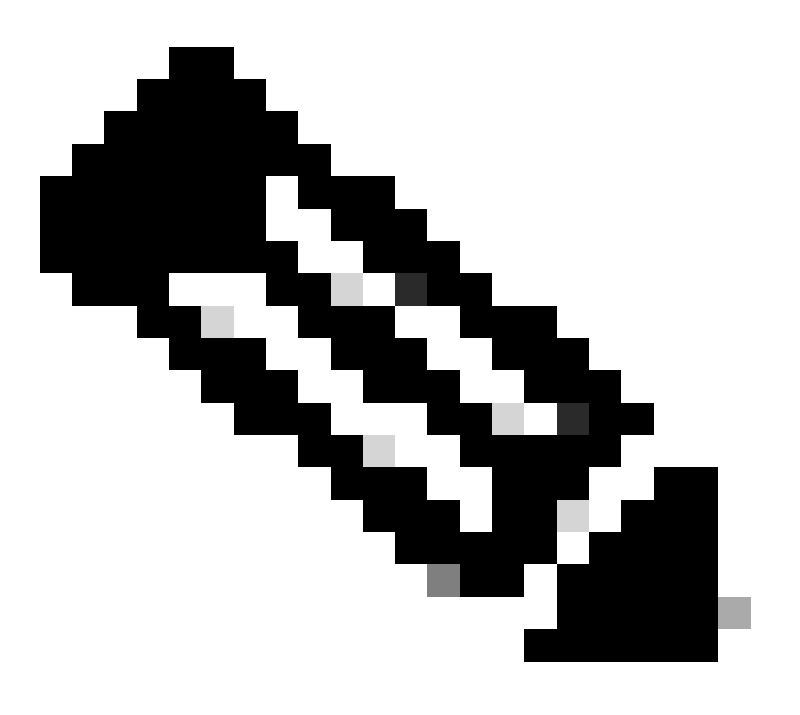

注:ファブリックポート上のAPIC間には通信パケットがあります。これらのパケットは、iVxLANヘッダーによってカ プセル化されません。

Precision Time Protocol(PTP)を実行しているユーザネットワークでerspanキャプチャを取得すると、GREカプセル化(0x8988)内の未 知のethertypeが原因で、Wiresharkがデータを解釈しない場合があります。0x8988は、PTPが有効なときにデータプレーンパケット に挿入される時間タグのethertypeです。Ethertype 0x8988を「Cisco ttag」としてデコードし、パケットの詳細を明らかにします。

```
▶ Frame 25280: 182 bytes on wire (1456 bits), 182 bytes captured (1456 bits) on interface 0
Ethernet II, Src: Cisco_f8:19:ff (00:22:bd:f8:19:ff), Dst: Dell_4b:a8:cf (a4:4c:c8:4b:a8:cf)
▶ Internet Protocol Version 4, Src: 1.0.0.104, Dst: 172.30.32.7
▶ Generic Routing Encapsulation (ERSPAN)
▶ Encapsulated Remote Switch Packet ANalysis
Ethernet II, Src: Itsuppor_0d:0d:0d:0d:0d:0d:0d:0d), Dst: ApproTec_0c:0c:0c:0c:0c:0c:0c:0c:0c)
Internet Protocol Version 4, Src: 100.80.0.69, Dst: 100.68.160.65
▶ User Datagram Protocol, Src Port: 31327, Dst Port: 48879
Virtual eXtensible Local Area Network
  ▶ Flags: 0xc838, GBP Extension, VXLAN Network ID (VNI), Policy Applied
    Group Policy ID: 49203
    VXLAN Network Identifier (VNI): 14974940
    Reserved: 128
Ethernet II, Src: Cisco_c9:10:80 (1c:df:0f:c9:10:80), Dst: 54:bf:64:a6:89:24 (54:bf:64:a6:89:24)
  v Destination: 54:bf:64:a6:89:24 (54:bf:64:a6:89:24)
       <[Destination (resolved): 54:bf:64:a6:89:24]>
       Address: 54:bf:64:a6:89:24 (54:bf:64:a6:89:24)
       <[Address (resolved): 54:bf:64:a6:89:24]>
       .... ..0. .... .... = LG bit: Globally unique address (factory default)
       .... ...0 .... .... .... = IG bit: Individual address (unicast)
  v Source: Cisco_c9:10:80 (1c:df:0f:c9:10:80)
       <[Source (resolved): Cisco_c9:10:80]>
       Address: Cisco_c9:10:80 (1c:df:0f:c9:10:80)
       <[Address (resolved): Cisco_c9:10:80]>
       .... ..0. .... .... = LG bit: Globally unique address (factory default)
   Type: Unknown (0x8988)
Data (68 bytes)
    Data: fea691a6d34908004500003cbaa00000f7019983a1874141...
     [Length: 68]
```

翻訳について

シスコは世界中のユーザにそれぞれの言語でサポート コンテンツを提供するために、機械と人に よる翻訳を組み合わせて、本ドキュメントを翻訳しています。ただし、最高度の機械翻訳であっ ても、専門家による翻訳のような正確性は確保されません。シスコは、これら翻訳の正確性につ いて法的責任を負いません。原典である英語版(リンクからアクセス可能)もあわせて参照する ことを推奨します。